# РЪКОВОДСТВО НА ПОТРЕБИТЕЛЯ

## <u>Съдържание</u>

| 1. Добавяне/Промяна/Изтриване на леярски марки материали 2                    |
|-------------------------------------------------------------------------------|
| 1.1. Въвеждане на нови и промяна на съществуващите материали 3                |
| 1.1.1. Въвеждане на нов материал 4                                            |
| 1.1.2. Промяна на съществуващ материал 6                                      |
| 1.2 Премахване на материал7                                                   |
| 2. Добавяне/Промяна/Изтриване на шихтови материали7                           |
| 2.1. Добавяне на нов шихтов материал и промяна на съществуващ шихтов материал |
| 2.1.1. Добавяне на нов шихтов материал9                                       |
| 2.1.2. Промяна на съществуващ шихтов материал11                               |
| 2.2. Изтриване на шихтов материал12                                           |
| 3. Добавяне/Промяна/Изтриване на кокили13                                     |
| 3.1. Добавяне на нова кокила или промяна на съществуваща кокила 14            |
| 3.1.1. Добавяне на нова кокила 14                                             |
| 3.1.2. Промяна на съществуваща кокила16                                       |
| 3.2. Премахване на кокила                                                     |
| 4. Генериране на технология за леене19                                        |
| 4.1. Технология за производство на леярска заготовка за тръба 19              |
| 4.2. Технология за цилиндрова втулка 29                                       |
| 4.3. Технология за биметален мелничен вал                                     |

Софтуерният продукт ССМ, е изцяло ориентиран към производителите на отливки по метода на центробежното леене с вертикална и хоризонтална ос от легилани стомани и чугуни. Първата – технологична част, предлага цялостно изготвяне на технологии от консултативен характер за производство на тръбни заготовки, преходи, цилиндрови втулки, биметални мелнични валове и др.

Софтуерът поддържа бази данни с въведени от потребителя:

- шихтови материали
- леярски марки стомани и чугуни
- кокили

Освен технологията за производство, ССМ изготвя материален баланс за избрания материал, който потребителя е избрал за конкретния детайл и предлага разкислителите, модификаторите и микролегиращите елементи в зависимост от конкретния случай.

## 1. Добавяне/Промяна/Изтриване на леярски марки материали

Изберете от менюто -> Technology / Materials.

| ССМ                          |
|------------------------------|
| Technology                   |
| Materials                    |
| Tubes                        |
| Cylinder liners and reducers |
| Bimetallic rollers shell     |
| Correction                   |

Ще се отвори следната страница:

| ССМ            |                                         |           |         |         |          |          |           |           |         |         |         |   |    |   |    |   |    |    |          |    |    |
|----------------|-----------------------------------------|-----------|---------|---------|----------|----------|-----------|-----------|---------|---------|---------|---|----|---|----|---|----|----|----------|----|----|
| Technology     | Foundry brands materials administration |           |         |         |          |          |           |           |         |         |         |   |    |   |    |   |    |    |          |    |    |
| Warehouse      | Material                                | c         | Si      | Mn      | Р        | s        | Cr        | Ni        | Mo      | w       | Nb      | v | Δι | N | Ma | в | Sn | Cu | т        | 7r | Sh |
| planning       | 1.4848                                  | 0.3-0.5   | 1.5-2.2 | 0.6-1.2 | max-0.04 | max-0.03 | 24.5-26   | 19.5-20.5 |         |         | max-0.3 |   |    |   |    |   |    |    |          |    |    |
| Administration |                                         |           |         |         |          |          |           |           |         |         |         |   |    |   |    |   |    |    |          |    |    |
|                | Material                                | с         | Si      | Mn      | Р        | S        | Cr        | Ni        | Мо      | w       | Nb      | v | AI | N | Mg | в | Sn | Cu | Π        | Zr | Sb |
|                | 1.4852                                  | 0.35-0.45 | 1.4-1.8 | 1-1.4   | max-0.04 | max-0.03 | 24.5-25.5 | 33.5-34.5 | max-0.5 | -       | 0.9-1.1 | - | -  |   | -  |   |    | -  |          | -  |    |
|                | Material                                | с         | Si      | Mn      | Р        | s        | Cr        | Ni        | Мо      | w       | Nb      | v | AI | N | Mg | в | Sn | Cu | Π        | Zr | Sb |
|                | 1.4852micro                             | 0.36-0.44 | 1.2-1.6 | 1.1-1.4 | max-0.02 | max-0.02 | 24.5-26   | 32.5-33.5 | max-0.5 | 0.1-0.2 | 1.2-1.4 | - | -  |   | -  |   | -  | -  | 0.1-0.25 | -  |    |

Всеки ред е въведен от потребителя материал със съответния химически състав. Тази страница има изцяло информативен характер. Софтуерът предлага нива на достъп – определен потребител, различен от администратора на организацията използваща продукта, е възможно да има ограничен от администратора достъп до въвеждането на нови материали и промяната на съществуващите, но ще може въпреки това да разглежда вече въведените.

1.1. Въвеждане на нови и промяна на съществуващите материали

Изберете бутона:

Foundry brands materials administration...

Ще се отвори следната страница:

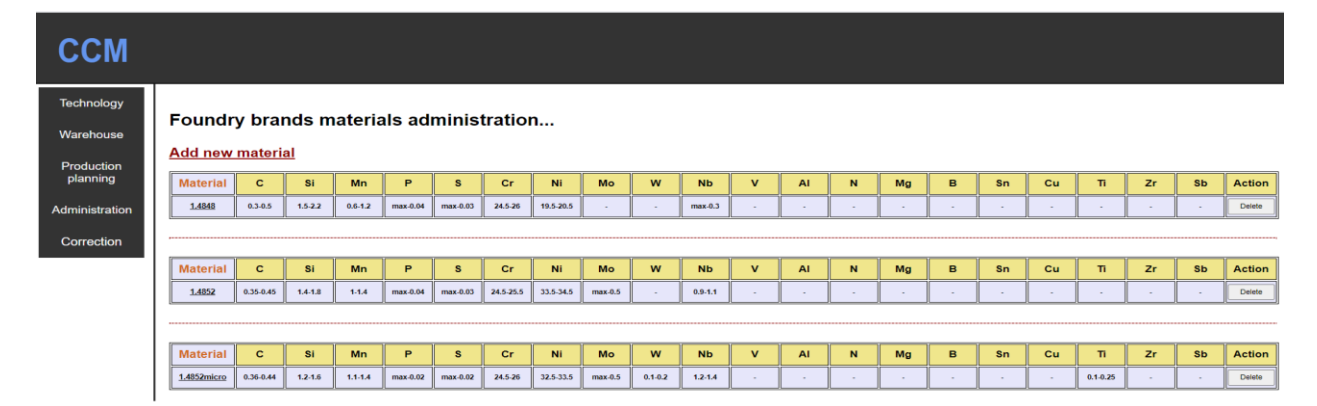

Имате три опции — да въведете нов материал, да промените съществуващ материал и да премахнете материал.

1.1.1. Въвеждане на нов материал.

Изберете:

Add new material

Ще се отвори:

| ССМ                    |                           |   |
|------------------------|---------------------------|---|
| Technology             |                           |   |
| Warehouse              | Edit material             |   |
| Production<br>planning |                           |   |
| Administration         | Select material type      | ~ |
| Correction             | Material                  |   |
|                        | Confirm Save              |   |
|                        | Cancel and return to List |   |

Изберете Select material type... и изберете тип на въвеждания материал:

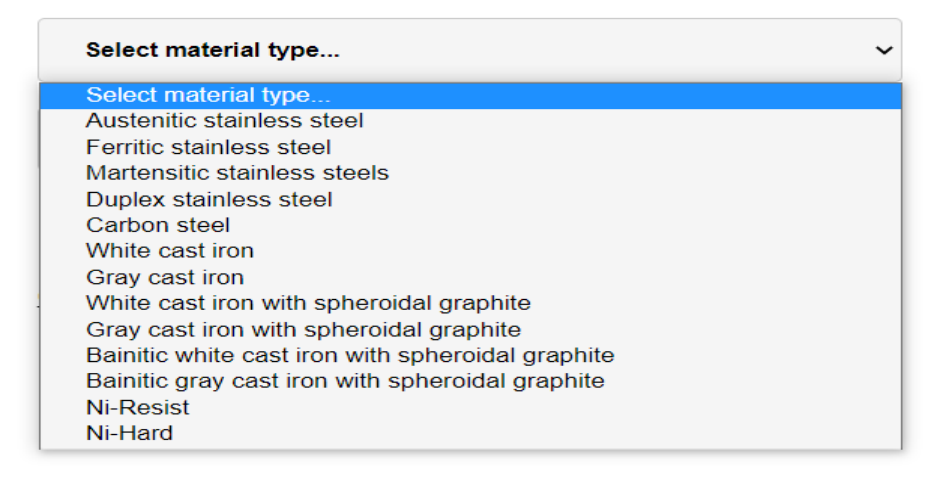

Ако изберете тип, различен от White cast iron with spheroidal graphite, Gray cast iron with spheroidal graphite, Bainitic white cast iron with spheroidal graphite или Bainitic gray cast iron with spheroidal graphite ще се отвори:

| Austenitic stainless steel | ~ |
|----------------------------|---|
| Material                   |   |
| C-min                      |   |
| C-max                      |   |
| Si-min                     |   |
| Si-max                     |   |
| Mn-min                     |   |
| Mn-max                     |   |

Въведете химическия състав, който трябва да бъде постигнат в пещта преди леене.

В противен случай ще се отвори:

# Edit material...

| Gray cast iron with spheroidal graphite 🗸 🗸 |
|---------------------------------------------|
| Material                                    |
| C-min after modification                    |
| C-max after modification                    |
| Si-min after modification                   |
| Si-max after modification                   |
| Mn-min after modification                   |
| Mn-max after modification                   |

В този случай трябва да въведете химическият състав, който очаквате да постигнете след модифицирането в леярската кофа. При изготвянето на материалния баланс, софтуерът самостоятелно ще определи химическия състав, който трябва да постигнете в пещта на база състава на модификаторите, които сте въвели в секция шихтови материали.

След въвеждане на необходимите данни, потвърдете и запаметете:

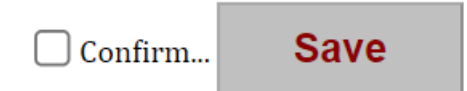

### 1.1.2. Промяна на съществуващ материал.

### В страницата:

| ССМ                                   |                   |                  |             |         |          |          |           |           |         |         |         |   |    |   |    |   |    |    |          |    |     |        |
|---------------------------------------|-------------------|------------------|-------------|---------|----------|----------|-----------|-----------|---------|---------|---------|---|----|---|----|---|----|----|----------|----|-----|--------|
| Technology<br>Warehouse<br>Production | Foundr<br>Add new | y brai<br>materi | nds m<br>al | ateria  | als ad   | minis    | tratio    | n         |         |         |         |   |    |   |    |   |    |    |          |    |     |        |
| planning                              | Material          | С                | Si          | Mn      | Р        | S        | Cr        | Ni        | Мо      | w       | Nb      | v | AI | N | Mg | В | Sn | Cu | п        | Zr | Sb  | Action |
| Administration                        | 1.4848            | 0.3-0.5          | 1.5-2.2     | 0.6-1.2 | max-0.04 | max-0.03 | 24.5-26   | 19.5-20.5 |         |         | max-0.3 | - | •  | • | •  | - | •  | -  |          | •  | •   | Delete |
| Correction                            |                   |                  |             |         |          |          |           |           |         |         |         |   |    |   |    |   |    |    |          |    |     |        |
|                                       | Material          | с                | Si          | Mn      | Р        | S        | Cr        | Ni        | Мо      | w       | Nb      | v | AI | N | Mg | в | Sn | Cu | п        | Zr | Sb  | Action |
|                                       | 1.4852            | 0.35-0.45        | 1.4-1.8     | 1-1.4   | max-0.04 | max-0.03 | 24.5-25.5 | 33.5-34.5 | max-0.5 |         | 0.9-1.1 | - |    |   |    | - |    |    |          |    | 1.1 | Delete |
|                                       |                   |                  |             |         |          |          |           |           |         |         |         |   |    |   |    |   |    |    |          |    |     | ,      |
|                                       | Material          | с                | Si          | Mn      | Р        | S        | Cr        | Ni        | Мо      | w       | Nb      | v | AI | N | Mg | В | Sn | Cu | Π        | Zr | Sb  | Action |
|                                       | 1.4852micro       | 0.36-0.44        | 1.2-1.6     | 1.1-1.4 | max-0.02 | max-0.02 | 24.5-26   | 32.5-33.5 | max-0.5 | 0.1-0.2 | 1.2-1.4 | • |    |   |    |   |    |    | 0.1-0.25 |    |     | Delete |
|                                       | 0                 |                  |             |         |          | <u></u>  |           |           |         | <u></u> |         |   |    |   |    | 2 |    |    | <u>.</u> |    |     |        |

Отидете върху името на материала, който искате да промените:

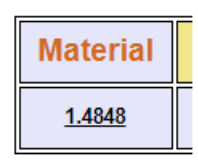

#### ще се отвори следната страница:

| Production<br>planning<br>Administration | Edit - 1.4948<br>MaterialType<br>Austenitic stainless steel | ~ |
|------------------------------------------|-------------------------------------------------------------|---|
| Correction                               | Material<br>1.4848                                          |   |
|                                          | C_min0.3                                                    |   |
|                                          | C_max0.5                                                    |   |
|                                          | Si_min<br>1.5                                               |   |
|                                          | Si_max 2.2                                                  |   |
|                                          | Mn_min<br>0.6                                               |   |
|                                          | Mn_max1.2                                                   |   |
|                                          | P-min                                                       |   |
|                                          | P_max 0.04                                                  |   |

Нанесете необходимите промени и запаметете.

### 1.2 Премахване на материал.

Отворете страницата:

| Zr Sb    | Action                  |  |  |  |  |  |  |  |  |  |  |  |  |  |
|----------|-------------------------|--|--|--|--|--|--|--|--|--|--|--|--|--|
| Zr Sb    | Action                  |  |  |  |  |  |  |  |  |  |  |  |  |  |
|          |                         |  |  |  |  |  |  |  |  |  |  |  |  |  |
|          | Delete                  |  |  |  |  |  |  |  |  |  |  |  |  |  |
| prection |                         |  |  |  |  |  |  |  |  |  |  |  |  |  |
| Zr Sb    | Action                  |  |  |  |  |  |  |  |  |  |  |  |  |  |
|          | Delete                  |  |  |  |  |  |  |  |  |  |  |  |  |  |
|          |                         |  |  |  |  |  |  |  |  |  |  |  |  |  |
|          |                         |  |  |  |  |  |  |  |  |  |  |  |  |  |
| Zr Sb    | Action                  |  |  |  |  |  |  |  |  |  |  |  |  |  |
|          | Delete                  |  |  |  |  |  |  |  |  |  |  |  |  |  |
|          | Zr St<br>Zr St<br>Zr St |  |  |  |  |  |  |  |  |  |  |  |  |  |

Изберете бутона **Delete** на реда, който желаете да премахнете:

| Action |
|--------|
| Delete |

С натискането му ще премахнете окончателно избрания материал от базата с данни.

# 2. Добавяне/Промяна/Изтриване на шихтови материали.

Изберете от менюто Warehouse/Charge materials:

| Technology<br>Warehouse<br>Molds<br>Charge materials | ССМ              |
|------------------------------------------------------|------------------|
| Warehouse<br>Molds<br>Charge materials               | Technology       |
| Molds<br>Charge materials                            | Warehouse        |
| Charge materials                                     | Molds            |
| Aoministration                                       | Charge materials |
| Correction                                           | Correction       |

#### Ще се отвори страницата:

| ССМ                 |         |       |     |          |        |          |      |    |    |    |   |    |   |    |   |    |   |    |    |   |    |    |    |    |      |                  |          |
|---------------------|---------|-------|-----|----------|--------|----------|------|----|----|----|---|----|---|----|---|----|---|----|----|---|----|----|----|----|------|------------------|----------|
| Technology          | CI      | narge | mat | erials a | admini | istratio | n    |    |    |    |   |    |   |    |   |    |   |    |    |   |    |    |    |    |      |                  |          |
| Warehouse           |         |       |     |          |        |          |      |    |    |    |   |    |   |    |   |    |   |    |    |   |    |    |    |    |      |                  |          |
| Production planning | Materia | 4     | с   | Si       | Mn     | Р        | s    | Cr | Ni | Мо | w | Nb | v | AI | N | Mg | в | Sn | Cu | т | Zr | Co | Pb | Sb | Visa | Delivery<br>date | Quantity |
| Administration      | FeSi    | 0     | .04 | 74       | -      | 0.02     | 0.01 | •  | -  | •  | - | •  | • | •  | • | -  | - | •  | •  | • | -  | -  | •  | •  | -    | -                | -        |
| Correction          |         |       |     |          |        |          |      |    |    |    |   |    |   |    |   |    |   |    |    |   |    |    |    |    |      | Delivery         |          |
|                     | Materia | 1     | С   | Si       | Mn     | Р        | S    | Cr | Ni | Mo | w | Nb | v | AI | N | Mg | В | Sn | Cu | п | Zr | Co | Pb | Sb | Visa | date             | Quantity |
|                     | Steel-L | 0     | .18 | 0.32     | 0.89   | 0.011    | 0.01 | -  | -  | -  | - | -  | - | -  | - | -  | - | -  | -  | - | -  | -  | -  | -  | -    | -                | -        |
|                     |         |       |     |          |        |          |      |    |    |    |   |    |   |    |   |    |   |    |    |   |    |    |    |    |      |                  |          |
|                     | Materia | •     | с   | Si       | Mn     | Р        | s    | Cr | Ni | Мо | w | Nb | v | AI | N | Mg | в | Sn | Cu | п | Zr | Co | Pb | Sb | Visa | Delivery<br>date | Quantity |
|                     | FeMn    | ] 6   | .34 | 1.88     | 80     | 0.13     | 0.01 | -  | -  | •  | - | •  | • | •  | - | -  | - | •  | •  | - | -  | -  | •  | •  | -    | -                | -        |

Това е информативна страница, визуализираща всички налични в склада материали. От нея не могат да се извършват промени свързани с шихтовите материали. Ако отидете върху името на шихтовия материал:

| Materi | al |
|--------|----|
| FeSi   |    |

Ще видите сертификата от производителя на съответния материал, ако е прикачен от отговорния за въвеждането на шихтовите материали служител.

2.1. Добавяне на нов шихтов материал и промяна на съществуващ шихтов материал.

Отидете върху:

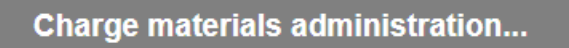

Ще се отвори:

| Manag<br><u>Add ne</u> | gemer<br><u>w char</u> g | nt of<br><u>je ma</u> | char<br>terial | ge n   | nater | ials. |    |    |   |    |   |    |   |         |   |    |    |    |    |        |    |    |      |                  |          |        |
|------------------------|--------------------------|-----------------------|----------------|--------|-------|-------|----|----|---|----|---|----|---|---------|---|----|----|----|----|--------|----|----|------|------------------|----------|--------|
| Name                   | с                        | Si                    | Mn             | Р      | S     | Cr    | Ni | Мо | w | Nb | v | AI | N | Mg      | в | Sn | Cu | Ti | Zr | Co     | Pb | Sb | Visa | Delivery<br>date | Quantity | Action |
| FeSi                   | 0.04                     | 74                    | -              | 0.02   | 0.01  | •     | •  | •  | • | •  | • | -  | - | -       | - | •  | -  | •  | •  | -      | •  | -  | -    | -                | -        | Delete |
|                        |                          |                       |                |        |       |       |    |    |   |    |   |    |   |         |   |    |    |    |    |        |    |    |      |                  |          |        |
| Name                   | с                        | Si                    | Mn             | Р      | S     | Cr    | Ni | Мо | w | Nb | v | AI | N | Mg      | в | Sn | Cu | Ti | Zr | Co     | Pb | Sb | Visa | Delivery<br>date | Quantity | Action |
| Steel-L                | 0.18                     | 0.32                  | 0.89           | 0.011  | 0.01  | -     | -  | -  | • | -  | • | -  | - | -       | - | -  | -  | -  | •  | -      | -  | -  | -    | -                | •        | Delete |
| Name                   | с                        | Si                    | Mn             | Р      | s     | Cr    | Ni | Мо | w | Nb | v | AI | N | Ma      | в | Sn | Cu | Ti | Zr | Co     | Pb | Sb | Visa | Delivery         | Quantity | Action |
| FeMn                   | 6.34                     | 1.88                  | 80             | 0.13   | 0.01  | -     | -  | •  | • | •  |   | •  |   | -       | - | •  | -  | •  | -  | •••    | •  | -  | -    | date<br>-        | •        | Delete |
|                        | Л                        | 1                     | μ<br>](        | л<br>1 |       |       | 1  |    |   |    |   | л  |   | л<br>)/ |   |    |    |    |    | л<br>) |    | n  | л    |                  |          |        |
| Name                   | С                        | Si                    | Mn             | Р      | S     | Cr    | Ni | Мо | w | Nb | v | AI | N | Mg      | в | Sn | Cu | Ti | Zr | Co     | Pb | Sb | Visa | date             | Quantity | Action |

Полетата със съдържание, което би предизвикало въпроси са:

- Visa номер, който се присвоява на въпросния материал в процеса на входящ контрол.
- Delivery data датата на която е пристигнал материала във склада.
- Quantity Полученото количество от материала в склада.

2.1.1. Добавяне на нов шихтов материал.

Изберете:

# Add new charge material

Ще се отвори страница със следната форма:

## Edit charge material...

| Material type     | ~ |
|-------------------|---|
| Choose a material | ~ |
| C %               |   |
| Si %              |   |
| Mn %              |   |
| P %               |   |
| S %               |   |
| Cr %              |   |
| Ni %              |   |

Трябва да изберете тип на материала от полето -> Material type...:

| Material type                              | ~ |
|--------------------------------------------|---|
| Material type                              |   |
| Ferroalloys and technically pure materials |   |
| Steel scrap                                |   |
| Cast iron                                  |   |
| Own return - steel shavings                |   |
| Own return - cast iron shavings            |   |
| Deoxidizers                                |   |
| Modifiers                                  |   |

След това трябва да изберете материал от полете -> Choose a material...:

| Choose a material | ~        |
|-------------------|----------|
| Choose a material | <b>^</b> |
| FeCr-LC           |          |
| FeCr-HC           |          |
| Ni                |          |
| FeNb              |          |
| FeV               |          |
| FeW               |          |
| FeMo              |          |
| FeSi              |          |
| FeMn              |          |
| FeTi              |          |
| FeZr              |          |
| FeP               |          |
| Carbon            |          |
| Mn metal          |          |
| Mn metal with N   |          |
| Si crystal        |          |
| Cr metal          |          |
| Cr metal with N   |          |
| Со                |          |

След това въведете в съответните полета химическия състав на материала:

| C %  |  |
|------|--|
| Si % |  |
| Mn % |  |
| P %  |  |
| S %  |  |
| Cr % |  |
| Ni % |  |
| Mo % |  |

Прикачете сертификат, ако има такъв и запаметете:

Certificate:

None

Upload certificate (.PDF/.IMG/.JPEG):

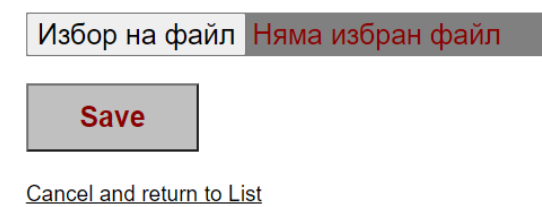

По този начин, можете да въведете неограничен брой материали от един тип с еднакво име. Ще ги различавате по номера на визата, химическия състав, датата на доставка и количествата.

2.1.2. Промяна на съществуващ шихтов материал.

От страницата:

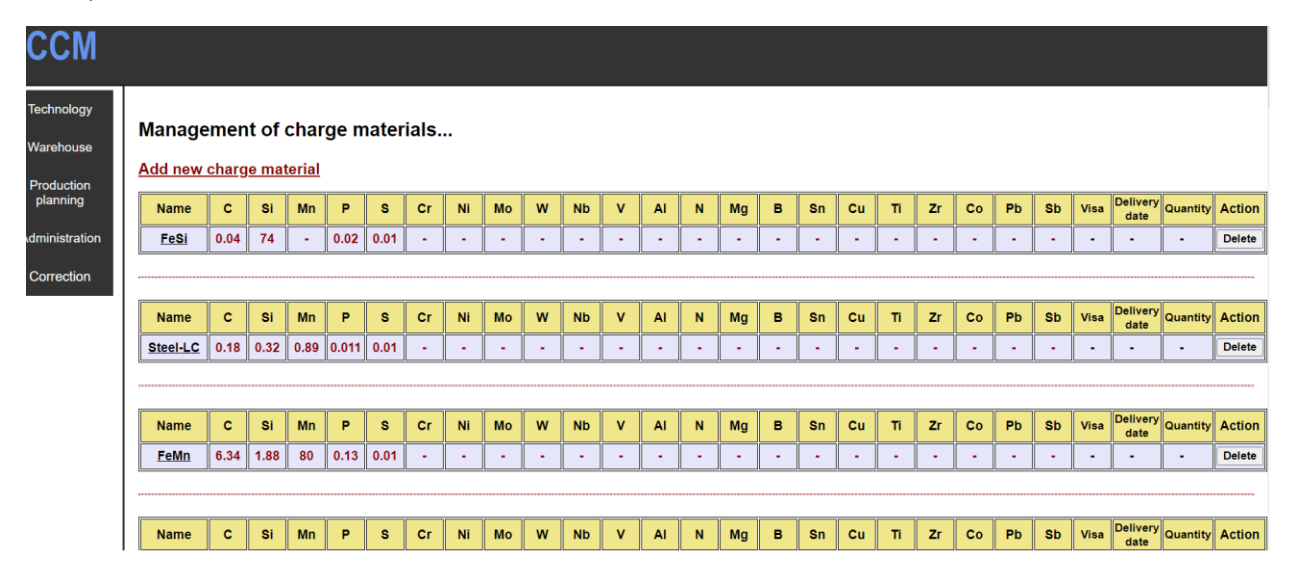

Отидете върху името на материала, който желаете да промените:

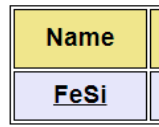

Ще се отвори:

### Edit charge material...

### Edit - FeSi

| FeSi |  | ~ |
|------|--|---|
| . %  |  |   |
| 0.04 |  |   |
| Si % |  |   |
| 74   |  |   |
|      |  |   |
| Mn % |  |   |
| > %  |  |   |
| 0.02 |  |   |
| S %  |  |   |
| 0.01 |  |   |
|      |  |   |
| Cr % |  |   |
|      |  |   |
| Ni % |  |   |
|      |  |   |
| Mo % |  |   |

Нанесете желаните промени и ги запаметете.

### 2.2. Изтриване на шихтов материал.

#### От страницата:

| ССМ                                   |                          |               |                       |                           |       |       |       |    |    |   |    |   |    |   |    |   |    |    |    |    |    |    |    |      |                  |          |        |
|---------------------------------------|--------------------------|---------------|-----------------------|---------------------------|-------|-------|-------|----|----|---|----|---|----|---|----|---|----|----|----|----|----|----|----|------|------------------|----------|--------|
| Technology<br>Warehouse<br>Production | Manage<br><u>Add new</u> | emen<br>charg | nt of<br><u>Je ma</u> | char<br><sub>terial</sub> | ge n  | nater | ials. |    |    |   |    |   |    |   |    |   |    |    |    |    |    |    |    |      |                  |          |        |
| planning                              | Name                     | с             | Si                    | Mn                        | Р     | s     | Cr    | Ni | Мо | w | Nb | v | AI | N | Mg | в | Sn | Cu | Ti | Zr | Co | Pb | Sb | Visa | Delivery<br>date | Quantity | Action |
| dministration                         | FeSi                     | 0.04          | 74                    | •                         | 0.02  | 0.01  | •     | -  | •  | • | •  | • | •  | • | •  | - | •  | -  | •  | •  | •  | •  | •  | •    | •                | •        | Delete |
| Correction                            | tion                     |               |                       |                           |       |       |       |    |    |   |    |   |    |   |    |   |    |    |    |    |    |    |    |      |                  |          |        |
|                                       | Name                     | с             | Si                    | Mn                        | Р     | S     | Cr    | Ni | Мо | w | Nb | v | AI | N | Mg | в | Sn | Cu | ті | Zr | Co | Pb | Sb | Visa | Delivery<br>date | Quantity | Action |
|                                       | Steel-LC                 | 0.18          | 0.32                  | 0.89                      | 0.011 | 0.01  | •     | -  | •  | • | •  | • | -  | - | -  | - | -  | -  | •  | •  | -  | •  | -  | •    | -                | -        | Delete |
|                                       |                          |               |                       |                           |       |       |       |    |    |   |    |   |    |   |    |   |    |    |    |    |    |    |    |      | Delivery         |          |        |
|                                       | Name                     | C             | Si                    | Mn                        | Р     | S     | Cr    | Ni | Мо | w | Nb | V | AI | N | Mg | В | Sn | Cu | Ti | Zr | Co | Pb | Sb | Visa | date             | Quantity | Action |
|                                       | FeMn                     | 6.34          | 1.88                  | 80                        | 0.13  | 0.01  | •     | -  | •  | • | •  | • | -  | - | -  | - | ·  | -  | -  | ·  | •  | •  | -  | -    | -                | -        | Delete |
|                                       |                          |               |                       |                           |       |       |       |    |    |   |    |   |    |   |    |   |    |    |    |    |    |    |    |      |                  |          |        |
|                                       | Name                     | с             | Si                    | Mn                        | Р     | s     | Cr    | Ni | Мо | w | Nb | v | AI | N | Mg | в | Sn | Cu | Ti | Zr | Co | Pb | Sb | Visa | Delivery<br>date | Quantity | Action |

Изберете бутона **Delete** от реда на материала който желаете да премахнете:

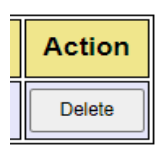

С него ще премахнете окончателно избрания материал от базата данни.

## 3. Добавяне/Промяна/Изтриване на кокили.

Изберете -> Warehouse/Molds:

| ССМ              |
|------------------|
| Technology       |
| Warehouse        |
| Molds            |
| Charge materials |
| Correction       |

### Ще се отвори:

| Technology<br>Warehouse | м   | oulds adı | ministrati | on  |     |      |     |     |     |     |      |      |     |     |      |     |     |             |
|-------------------------|-----|-----------|------------|-----|-----|------|-----|-----|-----|-----|------|------|-----|-----|------|-----|-----|-------------|
| Production<br>planning  | Nº  | Dy        | Dy1        | Dy2 | Dy3 | La   | La1 | La2 | La3 | Lsk | Lsk1 | Lsk2 | Dv1 | Dv2 | Lob  | DF1 | DF2 | Description |
| Administration          | 370 | 101       | •          | -   | -   | 2564 | •   | •   | •   | •   | •    | •    | 282 | •   | 2712 | 160 | 160 |             |
| Correction              |     |           |            |     |     |      |     |     |     |     |      |      |     |     |      |     |     |             |
|                         | N≌  | Dy        | Dy1        | Dy2 | Dy3 | La   | La1 | La2 | La3 | Lsk | Lsk1 | Lsk2 | Dv1 | Dv2 | Lob  | DF1 | DF2 | Description |
|                         | 304 | 67        | -          | -   | -   | 1755 | -   | -   | -   | -   | -    | -    | 190 | -   | 1760 | 105 | 105 |             |
|                         | N≌  | Dy        | Dy1        | Dy2 | Dy3 | La   | La1 | La2 | La3 | Lsk | Lsk1 | Lsk2 | Dv1 | Dv2 | Lob  | DF1 | DF2 | Description |
|                         | 300 | 166       | -          | -   | -   | 4248 | -   | -   | -   | -   | -    | •    | 323 | -   | 4400 | 240 | 240 |             |
|                         |     |           |            |     |     |      |     |     |     |     |      |      |     |     |      |     |     |             |
|                         | N≌  | Dy        | Dy1        | Dy2 | Dy3 | La   | La1 | La2 | La3 | Lsk | Lsk1 | Lsk2 | Dv1 | Dv2 | Lob  | DF1 | DF2 | Description |
|                         | 1   | 172       | 60         | -   | -   | 60   | 50  | -   | •   | 154 | •    | •    | 322 | -   | 372  | 227 | -   |             |

Това е страница с информационен характер. От нея не е възможно извършването на промени свързани с кокилната екипировка на фирмата.

Ако отидете на номера на кокилата, ще се отвори скица, изобразяваща вътрешната конфигурация на избраната кокила:

| Nº  |  |
|-----|--|
| 304 |  |

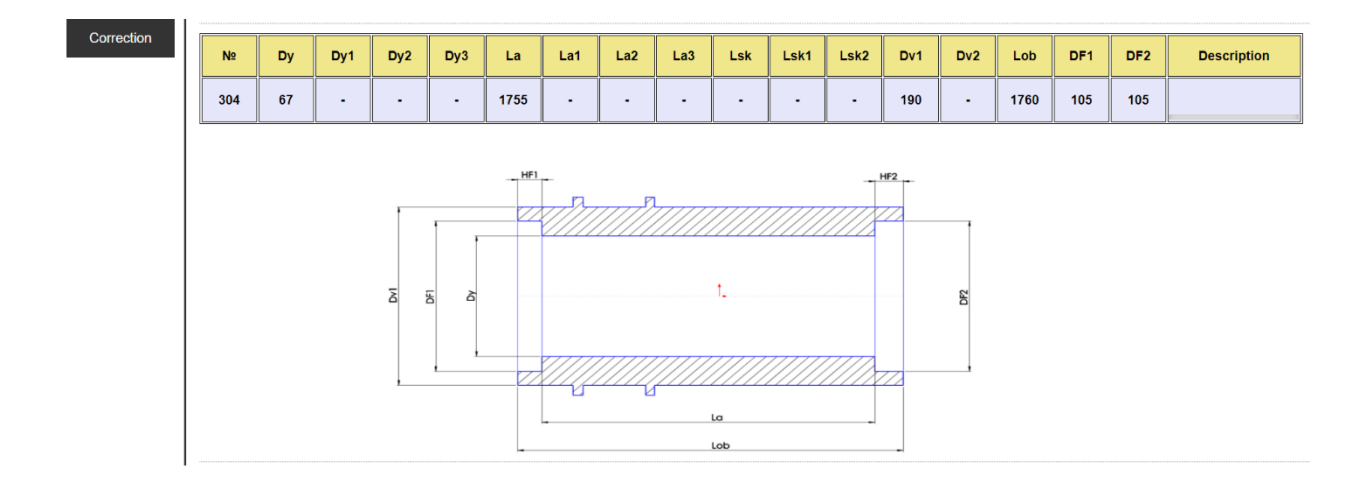

### 3.1. Добавяне на нова кокила или промяна на съществуваща кокила.

### 3.1.1. Добавяне на нова кокила:

### От страницата:

| м    | oulds adı                                           | ministrati                                                                                                    | on                                                                                                    |                                                                                                    |                                                                                                    |                                                                                                    |                                                                                                    |                                                                                                    |                                                                                                    |                                                                                                    |                                                                                                    |                                                                                                    |                                                                                                    |                                                                                                    |                                                                                                    |                                                                                                    |                                                                                                    |
|------|-----------------------------------------------------|----------------------------------------------------------------------------------------------------|----------------------------------------------------------------------------------------------------|----------------------------------------------------------------------------------------------------|----------------------------------------------------------------------------------------------------|----------------------------------------------------------------------------------------------------|----------------------------------------------------------------------------------------------------|----------------------------------------------------------------------------------------------------|----------------------------------------------------------------------------------------------------|----------------------------------------------------------------------------------------------------|----------------------------------------------------------------------------------------------------|----------------------------------------------------------------------------------------------------|----------------------------------------------------------------------------------------------------|----------------------------------------------------------------------------------------------------|----------------------------------------------------------------------------------------------------|----------------------------------------------------------------------------------------------------|----------------------------------------------------------------------------------------------------|
| Nº   | Dy                                                  | Dy1                                                                                                    | Dy2                                                                                                    | Dy3                                                                                                    | La                                                                                                    | La1                                                                                                    | La2                                                                                                    | La3                                                                                                    | Lsk                                                                                                    | Lsk1                                                                                                    | Lsk2                                                                                                    | Dv1                                                                                                    | Dv2                                                                                                    | Lob                                                                                                    | DF1                                                                                                    | DF2                                                                                                    | Description                                                                                                    |
| 370  | 101                                                 | •                                                                                                    | •                                                                                                    | •                                                                                                    | 2564                                                                                                    | •                                                                                                    | •                                                                                                    | •                                                                                                    | •                                                                                                    | •                                                                                                    | -                                                                                                    | 282                                                                                                    | •                                                                                                    | 2712                                                                                                    | 160                                                                                                    | 160                                                                                                    |                                                                                                    |
|      |                                                     |                                                                                                    |                                                                                                    |                                                                                                    |                                                                                                    |                                                                                                    |                                                                                                    |                                                                                                    |                                                                                                    |                                                                                                    |                                                                                                    |                                                                                                    |                                                                                                    |                                                                                                    |                                                                                                    |                                                                                                    |                                                                                                    |
| N≌   | Dy                                                  | Dy1                                                                                                    | Dy2                                                                                                    | Dy3                                                                                                    | La                                                                                                    | La1                                                                                                    | La2                                                                                                    | La3                                                                                                    | Lsk                                                                                                    | Lsk1                                                                                                    | Lsk2                                                                                                    | Dv1                                                                                                    | Dv2                                                                                                    | Lob                                                                                                    | DF1                                                                                                    | DF2                                                                                                    | Description                                                                                                    |
| 304  | 67                                                  | •                                                                                                    | •                                                                                                    | -                                                                                                    | 1755                                                                                                    | •                                                                                                    | -                                                                                                    | -                                                                                                    | -                                                                                                    | -                                                                                                    | -                                                                                                    | 190                                                                                                    | •                                                                                                    | 1760                                                                                                    | 105                                                                                                    | 105                                                                                                    |                                                                                                    |
| <br> |                                                     |                                                                                                    |                                                                                                    |                                                                                                    |                                                                                                    |                                                                                                    |                                                                                                    |                                                                                                    |                                                                                                    |                                                                                                    |                                                                                                    |                                                                                                    |                                                                                                    |                                                                                                    |                                                                                                    |                                                                                                    |                                                                                                    |
| N≌   | Dy                                                  | Dy1                                                                                                    | Dy2                                                                                                    | Dy3                                                                                                    | La                                                                                                    | La1                                                                                                    | La2                                                                                                    | La3                                                                                                    | Lsk                                                                                                    | Lsk1                                                                                                    | Lsk2                                                                                                    | Dv1                                                                                                    | Dv2                                                                                                    | Lob                                                                                                    | DF1                                                                                                    | DF2                                                                                                    | Description                                                                                                    |
| 300  | 166                                                 | •                                                                                                    | -                                                                                                    | -                                                                                                    | 4248                                                                                                    | •                                                                                                    | -                                                                                                    | -                                                                                                    | -                                                                                                    | -                                                                                                    | -                                                                                                    | 323                                                                                                    | •                                                                                                    | 4400                                                                                                    | 240                                                                                                    | 240                                                                                                    |                                                                                                    |
| <br> |                                                     |                                                                                                    |                                                                                                    |                                                                                                    |                                                                                                    |                                                                                                    |                                                                                                    |                                                                                                    |                                                                                                    |                                                                                                    |                                                                                                    |                                                                                                    |                                                                                                    |                                                                                                    |                                                                                                    |                                                                                                    |                                                                                                    |
| N≌   | Dy                                                  | Dy1                                                                                                    | Dy2                                                                                                    | Dy3                                                                                                    | La                                                                                                    | La1                                                                                                    | La2                                                                                                    | La3                                                                                                    | Lsk                                                                                                    | Lsk1                                                                                                    | Lsk2                                                                                                    | Dv1                                                                                                    | Dv2                                                                                                    | Lob                                                                                                    | DF1                                                                                                    | DF2                                                                                                    | Description                                                                                                    |
| 1    | 172                                                 | 60                                                                                                    | -                                                                                                    | -                                                                                                    | 60                                                                                                    | 50                                                                                                    | -                                                                                                    | -                                                                                                    | 154                                                                                                    | -                                                                                                    | -                                                                                                    | 322                                                                                                    | •                                                                                                    | 372                                                                                                    | 227                                                                                                    | •                                                                                                    |                                                                                                    |
|      | M<br>N2<br>370<br>N2<br>304<br>N2<br>300<br>N2<br>1 | Ne         Dy           370         101           Ne         Dy           304         67           Ne         Dy           300         166           Ne         Dy           1         172 | Ne         Dy         Dy1           370         101         -           370         101         -           304         67         -           101         -         -           101         -         -           101         -         -           101         -         -           101         -         -           101         -         - | Ne         Dy         Dy1         Dy2           370         101         -         -           Ne         Dy         Dy1         Dy2           304         67         -         -           Ne         Dy         Dy1         Dy2           304         67         -         -           Ne         Dy         Dy1         Dy2           300         166         -         -           Ne         Dy         Dy1         Dy2           300         166         -         -           Ne         Dy         Dy1         Dy2           1         172         60         - | Ne         Dy         Dy1         Dy2         Dy3           370         101         -         -         -           Ne         Dy         Dy1         Dy2         Dy3           370         101         -         -         -           Ne         Dy         Dy1         Dy2         Dy3           304         67         -         -         -           Ne         Dy         Dy1         Dy2         Dy3           300         166         -         -         -           Ne         Dy         Dy1         Dy2         Dy3           1         172         60         -         - | Ne         Dy         Dy1         Dy2         Dy3         La           370         101         -         -         2564           Ne         Dy         Dy1         Dy2         Dy3         La           304         67         -         -         1755           Ne         Dy         Dy1         Dy2         Dy3         La           300         166         -         -         4248           Ne         Dy         Dy1         Dy2         Dy3         La           1         172         60         -         -         60 | Ne         Dy         Dy1         Dy2         Dy3         La         La1           370         101         -         -         2564         -           370         101         -         -         2564         -           370         101         -         -         1         2564         -           Ne         Dy         Dy1         Dy2         Dy3         La         La1           304         67         -         -         1755         -           Ne         Dy         Dy1         Dy2         Dy3         La         La1           300         166         -         -         -         4248         -           Ne         Dy         Dy1         Dy2         Dy3         La         La1           1         172         60         -         -         60         50 | Ne         Dy         Dy1         Dy2         Dy3         La         La1         La2           370         101         .         .         .         2564         .         .           Ne         Dy         Dy1         Dy2         Dy3         La         La1         La2           370         101         .         .         .         .         .         .         .           Ne         Dy         Dy1         Dy2         Dy3         La         La1         La2           304         67         .         .         .         .         .         .           Ne         Dy         Dy1         Dy2         Dy3         La         La1         La2           300         166         .         .         .         .         .         .           Ne         Dy         Dy1         Dy2         Dy3         La         La1         La2           300         166         .         .         .         .         .         .           Ne         Dy         Dy1         Dy2         Dy3         La         La1         La2           1         172< | Ne         Dy         Dy1         Dy2         Dy3         La         La1         La2         La3           370         101         .         .         .         2564         .         .         .           Ne         Dy         Dy1         Dy2         Dy3         La         La1         La2         La3           370         101         .         .         .         .         .         .         .           Ne         Dy         Dy1         Dy2         Dy3         La         La1         La2         La3           304         67         .         .         .         .         .         .         .           Ne         Dy         Dy1         Dy2         Dy3         La         La1         La2         La3           300         166         .         .         .         .         .         .         .           Ne         Dy         Dy1         Dy2         Dy3         La         La1         La2         La3           1         172         60         .         .         60         50         .         . | Ne         Dy         Dy1         Dy2         Dy3         La         La1         La2         La3         Lsk           370         101         0         0         0         2564         0         0         0         0           Ne         Dy         Dy1         Dy2         Dy3         La         La1         La2         La3         Lsk           304         67         0         0         0         1755         0         0         0         0           Ne         Dy         Dy1         Dy2         Dy3         La         La1         La2         La3         Lsk           304         67         0         0         1755         0         0         0         0           Ne         Dy         Dy1         Dy2         Dy3         La         La1         La2         La3         Lsk           300         166         0         0         0         4248         0         0         0         0           Ne         Dy         Dy1         Dy2         Dy3         La         La1         La2         La3         Lsk           1         172         60 | Ne         Dy         Dy1         Dy2         Dy3         La         La1         La2         La3         Lsk         Lsk1           370         101         .         .         .         2564         .         .         .         .         .         .         .         .         .         .         .         .         .         .         .         .         .         .         .         .         .         .         .         .         .         .         .         .         .         .         .         .         .         .         .         .         .         .         .         .         .         .         .         .         .         .         .         .         .         .         .         .         .         .         .         .         .         .         .         .         .         .         .         .         .         .         .         .         .         .         .         .         .         .         .         .         .         .         .         .         .         .         .         .         .         .         .         . | Ne         Dy         Dy1         Dy2         Dy3         La         La1         La2         La3         Lsk         Lsk1         Lsk2           370         101         .         .         .         2564         .         .         .         .         .         .         .         .         .         .         .         .         .         .         .         .         .         .         .         .         .         .         .         .         .         .         .         .         .         .         .         .         .         .         .         .         .         .         .         .         .         .         .         .         .         .         .         .         .         .         .         .         .         .         .         .         .         .         .         .         .         .         .         .         .         .         .         .         .         .         .         .         .         .         .         .         .         .         .         .         .         .         .         .         .         . <t< td=""><td>Ne         Dy         Dy1         Dy2         Dy3         La         La1         La2         La3         Lsk         Lsk1         Lsk2         Dv1           370         101         .         .         .         .         .         .         .         .         .         .         .         .         .         .         .         .         .         .         .         .         .         .         .         .         .         .         .         .         .         .         .         .         .         .         .         .         .         .         .         .         .         .         .         .         .         .         .         .         .         .         .         .         .         .         .         .         .         .         .         .         .         .         .         .         .         .         .         .         .         .         .         .         .         .         .         .         .         .         .         .         .         .         .         .         .         .         .         .         .         <td< td=""><td>Ne         Dy         Dy1         Dy2         Dy3         La         La1         La2         La3         Lsk         Lsk1         Lsk2         Dv1         Dv2           370         101         .         .         .         .         .         .         .         .         .         .         .         .         .         .         .         .         .         .         .         .         .         .         .         .         .         .         .         .         .         .         .         .         .         .         .         .         .         .         .         .         .         .         .         .         .         .         .         .         .         .         .         .         .         .         .         .         .         .         .         .         .         .         .         .         .         .         .         .         .         .         .         .         .         .         .         .         .         .         .         .         .         .         .         .         .         .         .         .         &lt;</td><td>Ne         Dy         Dy1         Dy2         Dy3         La         La1         La2         La3         Lsk         Lsk1         Lsk2         Dv1         Dv2         Lob           370         101         .         .         .         .         .         .         .         .         .         .         .         .         .         .         .         .         .         .         .         .         .         .         .         .         .         .         .         .         .         .         .         .         .         .         .         .         .         .         .         .         .         .         .         .         .         .         .         .         .         .         .         .         .         .         .         .         .         .         .         .         .         .         .         .         .         .         .         .         .         .         .         .         .         .         .         .         .         .         .         .         .         .         .         .         .         .         .</td><td>Ne         Dy         Dy1         Dy2         Dy3         La         La1         La2         La3         Lsk         Lsk1         Lsk2         Dv1         Dv2         Lob         DF1           370         101         .         .         .         .         .         .         .         .         .         .         .         .         .         .         .         .         .         .         .         .         .         .         .         .         .         .         .         .         .         .         .         .         .         .         .         .         .         .         .         .         .         .         .         .         .         .         .         .         .         .         .         .         .         .         .         .         .         .         .         .         .         .         .         .         .         .         .         .         .         .         .         .         .         .         .         .         .         .         .         .         .         .         .         .         .         .</td><td>Ne         Dy         Dy1         Dy2         Dy3         La         La1         La2         La3         Lsk         Lsk1         Lsk2         Dv1         Dv2         Lob         DF1         DF2           370         101         .         .         .         .         .         .         .         .         .         .         .         .         .         .         .         .         .         .         .         .         .         .         .         .         .         .         .         .         .         .         .         .         .         .         .         .         .         .         .         .         .         .         .         .         .         .         .         .         .         .         .         .         .         .         .         .         .         .         .         .         .         .         .         .         .         .         .         .         .         .         .         .         .         .         .         .         .         .         .         .         .         .         .         .         .</td></td<></td></t<> | Ne         Dy         Dy1         Dy2         Dy3         La         La1         La2         La3         Lsk         Lsk1         Lsk2         Dv1           370         101         .         .         .         .         .         .         .         .         .         .         .         .         .         .         .         .         .         .         .         .         .         .         .         .         .         .         .         .         .         .         .         .         .         .         .         .         .         .         .         .         .         .         .         .         .         .         .         .         .         .         .         .         .         .         .         .         .         .         .         .         .         .         .         .         .         .         .         .         .         .         .         .         .         .         .         .         .         .         .         .         .         .         .         .         .         .         .         .         . <td< td=""><td>Ne         Dy         Dy1         Dy2         Dy3         La         La1         La2         La3         Lsk         Lsk1         Lsk2         Dv1         Dv2           370         101         .         .         .         .         .         .         .         .         .         .         .         .         .         .         .         .         .         .         .         .         .         .         .         .         .         .         .         .         .         .         .         .         .         .         .         .         .         .         .         .         .         .         .         .         .         .         .         .         .         .         .         .         .         .         .         .         .         .         .         .         .         .         .         .         .         .         .         .         .         .         .         .         .         .         .         .         .         .         .         .         .         .         .         .         .         .         .         .         &lt;</td><td>Ne         Dy         Dy1         Dy2         Dy3         La         La1         La2         La3         Lsk         Lsk1         Lsk2         Dv1         Dv2         Lob           370         101         .         .         .         .         .         .         .         .         .         .         .         .         .         .         .         .         .         .         .         .         .         .         .         .         .         .         .         .         .         .         .         .         .         .         .         .         .         .         .         .         .         .         .         .         .         .         .         .         .         .         .         .         .         .         .         .         .         .         .         .         .         .         .         .         .         .         .         .         .         .         .         .         .         .         .         .         .         .         .         .         .         .         .         .         .         .         .</td><td>Ne         Dy         Dy1         Dy2         Dy3         La         La1         La2         La3         Lsk         Lsk1         Lsk2         Dv1         Dv2         Lob         DF1           370         101         .         .         .         .         .         .         .         .         .         .         .         .         .         .         .         .         .         .         .         .         .         .         .         .         .         .         .         .         .         .         .         .         .         .         .         .         .         .         .         .         .         .         .         .         .         .         .         .         .         .         .         .         .         .         .         .         .         .         .         .         .         .         .         .         .         .         .         .         .         .         .         .         .         .         .         .         .         .         .         .         .         .         .         .         .         .</td><td>Ne         Dy         Dy1         Dy2         Dy3         La         La1         La2         La3         Lsk         Lsk1         Lsk2         Dv1         Dv2         Lob         DF1         DF2           370         101         .         .         .         .         .         .         .         .         .         .         .         .         .         .         .         .         .         .         .         .         .         .         .         .         .         .         .         .         .         .         .         .         .         .         .         .         .         .         .         .         .         .         .         .         .         .         .         .         .         .         .         .         .         .         .         .         .         .         .         .         .         .         .         .         .         .         .         .         .         .         .         .         .         .         .         .         .         .         .         .         .         .         .         .         .</td></td<> | Ne         Dy         Dy1         Dy2         Dy3         La         La1         La2         La3         Lsk         Lsk1         Lsk2         Dv1         Dv2           370         101         .         .         .         .         .         .         .         .         .         .         .         .         .         .         .         .         .         .         .         .         .         .         .         .         .         .         .         .         .         .         .         .         .         .         .         .         .         .         .         .         .         .         .         .         .         .         .         .         .         .         .         .         .         .         .         .         .         .         .         .         .         .         .         .         .         .         .         .         .         .         .         .         .         .         .         .         .         .         .         .         .         .         .         .         .         .         .         .         < | Ne         Dy         Dy1         Dy2         Dy3         La         La1         La2         La3         Lsk         Lsk1         Lsk2         Dv1         Dv2         Lob           370         101         .         .         .         .         .         .         .         .         .         .         .         .         .         .         .         .         .         .         .         .         .         .         .         .         .         .         .         .         .         .         .         .         .         .         .         .         .         .         .         .         .         .         .         .         .         .         .         .         .         .         .         .         .         .         .         .         .         .         .         .         .         .         .         .         .         .         .         .         .         .         .         .         .         .         .         .         .         .         .         .         .         .         .         .         .         .         . | Ne         Dy         Dy1         Dy2         Dy3         La         La1         La2         La3         Lsk         Lsk1         Lsk2         Dv1         Dv2         Lob         DF1           370         101         .         .         .         .         .         .         .         .         .         .         .         .         .         .         .         .         .         .         .         .         .         .         .         .         .         .         .         .         .         .         .         .         .         .         .         .         .         .         .         .         .         .         .         .         .         .         .         .         .         .         .         .         .         .         .         .         .         .         .         .         .         .         .         .         .         .         .         .         .         .         .         .         .         .         .         .         .         .         .         .         .         .         .         .         .         . | Ne         Dy         Dy1         Dy2         Dy3         La         La1         La2         La3         Lsk         Lsk1         Lsk2         Dv1         Dv2         Lob         DF1         DF2           370         101         .         .         .         .         .         .         .         .         .         .         .         .         .         .         .         .         .         .         .         .         .         .         .         .         .         .         .         .         .         .         .         .         .         .         .         .         .         .         .         .         .         .         .         .         .         .         .         .         .         .         .         .         .         .         .         .         .         .         .         .         .         .         .         .         .         .         .         .         .         .         .         .         .         .         .         .         .         .         .         .         .         .         .         .         . |

Изберете:

Moulds administration...

Ще се отвори страницата:

| ССМ                                   |                      |        |              |     |            |      |     |     |     |         |      |      |     |     |      |     |     |             |        |
|---------------------------------------|----------------------|--------|--------------|-----|------------|------|-----|-----|-----|---------|------|------|-----|-----|------|-----|-----|-------------|--------|
| Technology<br>Warehouse<br>Production | Molo<br><u>Add a</u> | ls man | agem<br>ould | ent |            |      |     |     |     |         |      |      |     |     |      |     |     |             |        |
| planning                              | N≌                   | Dy     | Dy1          | Dy2 | Dy3        | La   | La1 | La2 | La3 | Lsk     | Lsk1 | Lsk2 | Dv1 | Dv2 | Lob  | DF1 | DF2 | Description | Action |
| Administration                        | 370                  | 101    |              |     |            | 2564 |     |     |     |         |      |      | 282 |     | 2712 | 160 | 160 |             | Delete |
| Correction                            |                      |        |              | 1   | 11         | л    | 1   | л   | л   | JL      | Л    |      |     |     |      |     | Л   | Л           | JI     |
|                                       |                      |        |              |     |            |      |     |     |     |         |      |      |     |     |      |     |     |             |        |
|                                       | Nº                   | Dy     | Dy1          | Dy2 | Dy3        | La   | La1 | La2 | La3 | Lsk     | Lsk1 | Lsk2 | Dv1 | Dv2 | Lob  | DF1 | DF2 | Description | Action |
|                                       | <u>304</u>           | 67     |              |     |            | 1755 |     |     |     |         |      |      | 190 |     | 1760 | 105 | 105 |             | Delete |
|                                       |                      |        |              |     |            | л    |     | л   | n   | <u></u> | Λ    |      |     |     |      |     |     | л           |        |
|                                       | Nº                   | Dy     | Dy1          | Dy2 | Dy3        | La   | La1 | La2 | La3 | Lsk     | Lsk1 | Lsk2 | Dv1 | Dv2 | Lob  | DF1 | DF2 | Description | Action |
|                                       | 300                  | 166    |              |     |            | 4248 |     |     |     |         |      |      | 323 |     | 4400 | 240 | 240 |             | Delete |
|                                       |                      |        |              |     | л <u> </u> | л    |     | л   | я   | л       | л    | n    |     |     |      |     | n   | Л           |        |
|                                       |                      |        |              |     |            |      |     |     |     |         |      |      |     |     |      |     |     |             |        |

Изберете:

### Add a new mould

Ще се отвори страница с полета за въвеждане на информация за създаване на нова кокила в горната част на която имате възможност да изберете конфигурацията на кокилата, която ще създавате:

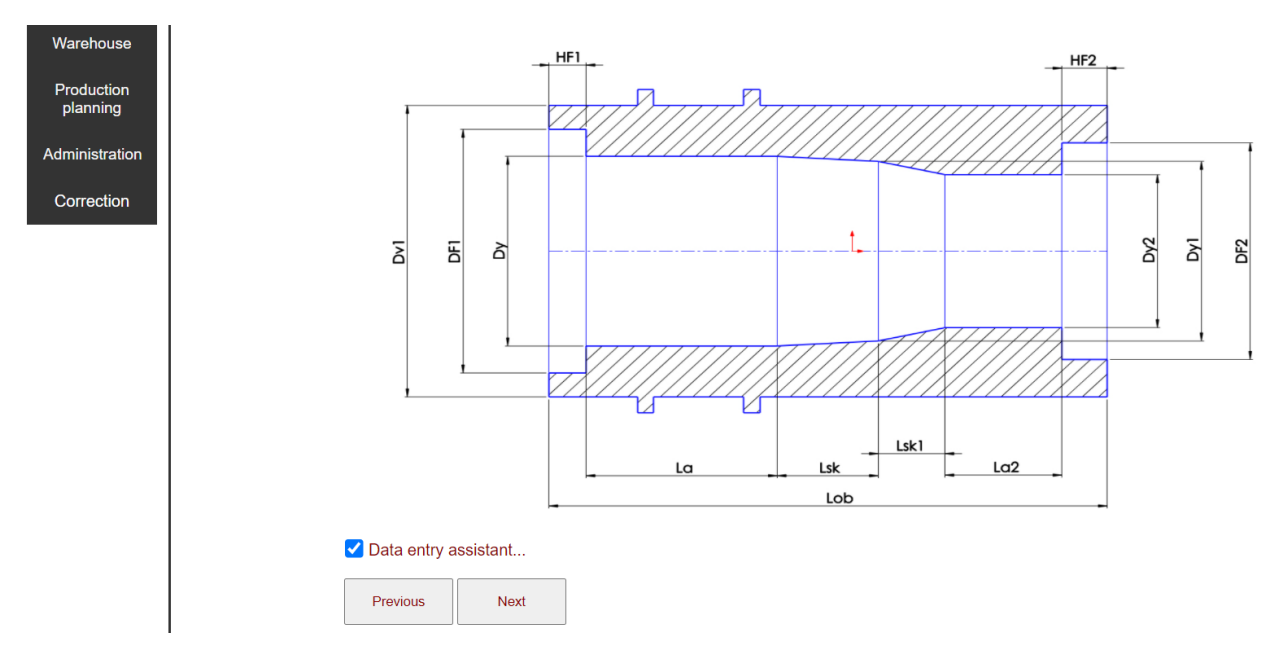

Препоръчително е използването на отметката **Data entry assistant...**, тъй като тя ще забрани полетата, които не са ви нужни за създаването на новата кокила. Имате избор между конфигурации съдържащи до четири размера на вътрешния диаметър и три скосения между тях, като са обхванати всички възможни комбинации между тях.

След като е избрана нужната конфигурация и е поставена отметката на **Data entry assistant...**, полетата за въвеждане на размерите придобиват следния вид:

# Edit mold...

## N⁰

| Nº  |
|-----|
| Dy  |
| Dy1 |
| Dy2 |
| Dy3 |
| La  |
| La1 |
| La2 |
|     |

Ненужните полета са забранени, което значително облекчава процеса с въвеждане на данни. Полетата проверяват въведените стойности и известяват, когато е нарушено правилото за последователно намаляващи стойности на диаметрите – в конкретния случай не е възможно Dy2 да бъде по-голямо от Dy1, стойността на което от своя страна не може да бъде по-голяма от стойността на Dy. Ако това правило е нарушено, софтуерът няма да позволи запаметяване на новата кокила и ще посочи полето в което е допусната грешка.

След като са въведени стойностите и описание на кокилата, което е опционално, запаметете чрез бутона **Save**:

| HF2<br>35   |  |  |
|-------------|--|--|
| Description |  |  |
|             |  |  |
|             |  |  |
|             |  |  |
|             |  |  |
|             |  |  |
| Save        |  |  |

Cancel and return to List

#### 3.1.2. Промяна на съществуваща кокила:

От страницата:

| ССМ                                   |                  |                 |              |     |     |      |     |     |     |     |      |      |     |     |      |     |     |             |        |
|---------------------------------------|------------------|-----------------|--------------|-----|-----|------|-----|-----|-----|-----|------|------|-----|-----|------|-----|-----|-------------|--------|
| Technology<br>Warehouse<br>Production | Molds<br>Add a 1 | s man<br>new mo | agem<br>ould | ent |     |      |     |     |     |     |      |      |     |     |      |     |     |             |        |
| planning                              | N≌               | Dy              | Dy1          | Dy2 | Dy3 | La   | La1 | La2 | La3 | Lsk | Lsk1 | Lsk2 | Dv1 | Dv2 | Lob  | DF1 | DF2 | Description | Action |
| Iministration                         | 370              | 101             |              |     |     | 2564 |     |     |     |     |      |      | 282 |     | 2712 | 160 | 160 |             | Delete |
| Correction                            |                  | Л               |              |     | Л   |      | л   | л   | л   | л   | л    | л    |     |     |      |     |     | Л           |        |
|                                       | Nº               | Dy              | Dy1          | Dy2 | Dy3 | La   | La1 | La2 | La3 | Lsk | Lsk1 | Lsk2 | Dv1 | Dv2 | Lob  | DF1 | DF2 | Description | Action |
|                                       | <u>304</u>       | 67              |              |     |     | 1755 |     |     |     |     |      |      | 190 |     | 1760 | 105 | 105 |             | Delete |
|                                       |                  | л               | ,            |     | л   |      | л   | л   | л   | л   | л    | л    |     |     |      |     | л   | л           |        |
|                                       | N⁰               | Dy              | Dy1          | Dy2 | Dy3 | La   | La1 | La2 | La3 | Lsk | Lsk1 | Lsk2 | Dv1 | Dv2 | Lob  | DF1 | DF2 | Description | Action |
|                                       | 300              | 166             |              |     |     | 4248 |     |     |     |     |      |      | 323 |     | 4400 | 240 | 240 |             | Delete |
|                                       |                  |                 |              |     |     |      |     | JL  |     |     |      |      |     |     |      |     |     | JL          |        |

Изберете номера на кокилата, която желаете да промените:

| Nº         |
|------------|
| <u>304</u> |

Ще се отвори страницата с данните на избраната кокила в горната част на която е визуализирана конфигурацията на кокилата:

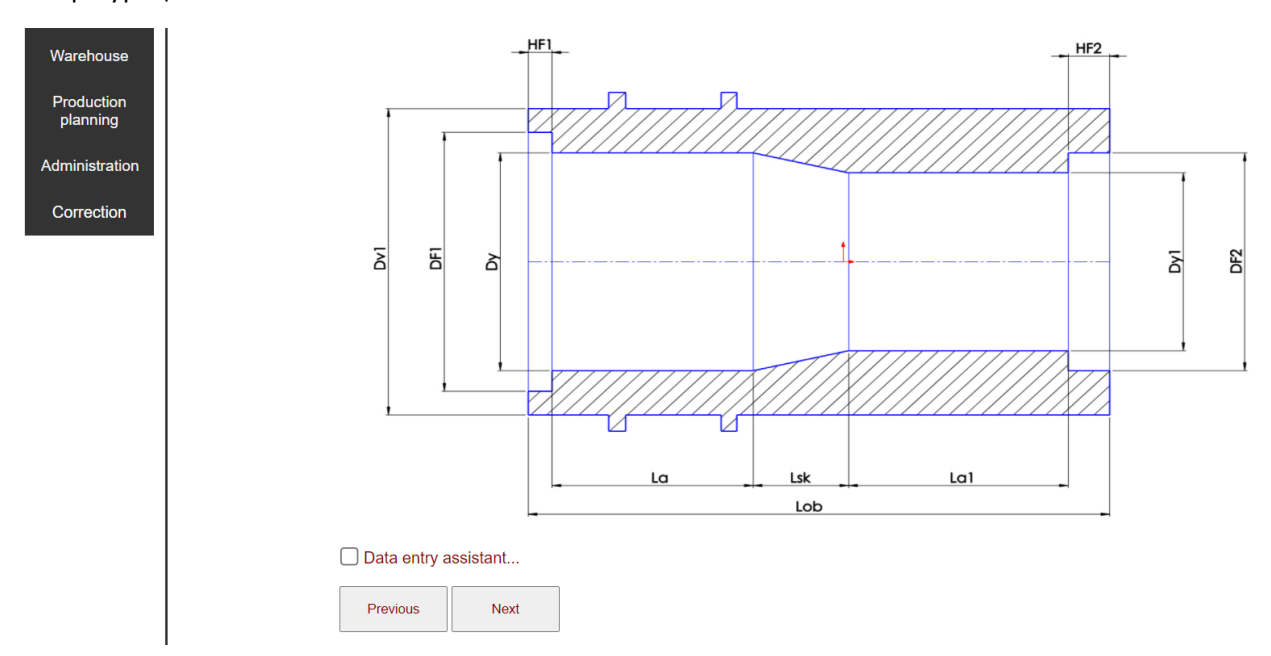

Под нея са разположени полетата с информацията за кокилата:

| Data entry a | issistant |
|--------------|-----------|
| Previous     | Next      |

## Edit mold...

## Nº 304

| Nº | 304  |  |  |  |
|----|------|--|--|--|
| Dy | 67   |  |  |  |
| Dy | /1   |  |  |  |
| Dy | /2   |  |  |  |
| Dy | /3   |  |  |  |
| La | 1755 |  |  |  |

### Нанесете желаните промени и ги запаметете:

| HF2    |       |  |  |  |
|--------|-------|--|--|--|
|        | 35    |  |  |  |
| Descri | otion |  |  |  |
|        |       |  |  |  |
|        |       |  |  |  |
|        |       |  |  |  |
|        |       |  |  |  |
| S      | ave   |  |  |  |

Cancel and return to List

### 3.2. Премахване на кокила:

От страницата:

| ССМ                                   |                      |                 |      |     |     |      |     |     |     |     |      |      |     |     |      |     |     |             |        |
|---------------------------------------|----------------------|-----------------|------|-----|-----|------|-----|-----|-----|-----|------|------|-----|-----|------|-----|-----|-------------|--------|
| Technology<br>Warehouse<br>Production | Mold<br><u>Add a</u> | s man<br>new me | agem | ent |     |      |     |     |     |     |      |      |     |     |      |     |     |             |        |
| planning                              | N≌                   | Dy              | Dy1  | Dy2 | Dy3 | La   | La1 | La2 | La3 | Lsk | Lsk1 | Lsk2 | Dv1 | Dv2 | Lob  | DF1 | DF2 | Description | Action |
| Administration                        | 370                  | 101             |      |     |     | 2564 |     |     |     |     |      |      | 282 |     | 2712 | 160 | 160 |             | Delete |
| Correction                            |                      |                 |      |     |     |      |     |     |     |     | JL   |      |     |     |      |     |     | J           |        |
|                                       |                      |                 | 1/   |     |     |      |     |     |     |     |      |      |     |     |      |     |     |             |        |
|                                       | N≌                   | Dy              | Dy1  | Dy2 | Dy3 | La   | La1 | La2 | La3 | Lsk | Lsk1 | Lsk2 | Dv1 | Dv2 | Lob  | DF1 | DF2 | Description | Action |
|                                       | <u>304</u>           | 67              |      |     |     | 1755 |     |     |     |     |      |      | 190 |     | 1760 | 105 | 105 |             | Delete |
|                                       |                      |                 |      | л   | ,   | A    |     | л   |     | л   |      |      |     |     |      |     |     |             | ,,     |
|                                       |                      | 1 -             | 1    |     |     |      |     |     |     |     | 1    |      |     |     |      |     |     |             |        |
|                                       | Nº                   | Dy              | Dy1  | Dy2 | Dy3 | La   | La1 | La2 | La3 | Lsk | Lsk1 | Lsk2 | Dv1 | Dv2 | Lob  | DF1 | DF2 | Description | Action |
|                                       | 300                  | 166             |      |     |     | 4248 |     |     |     |     |      |      | 323 |     | 4400 | 240 | 240 |             | Delete |
|                                       |                      |                 |      |     | n   | 0    |     | A   | ·   | n   |      | °    |     |     |      |     |     | ~           | n      |
|                                       |                      |                 |      |     |     |      |     |     |     |     |      |      |     |     |      |     |     |             |        |

Изберете бутона Delete от реда на кокилата, която желаете да премахнете:

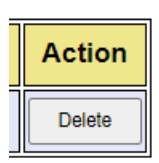

Чрез него ще премахнете избраната коила от базата с данни за наличните кокили.

### 4. Генериране на технология за леене

4.1. Технология за производство на леярска заготовка за тръба.

Изберете от менюто Technology/Tubes:

| ССМ                          |
|------------------------------|
| Technology                   |
| Materials                    |
| Tubes                        |
| Cylinder liners and reducers |
| Bimetallic rollers shell     |
| Correction                   |

Ще се отвори страницата за въвеждане на необходимите данни за създаване на технология за производство на тръбна заготовка:

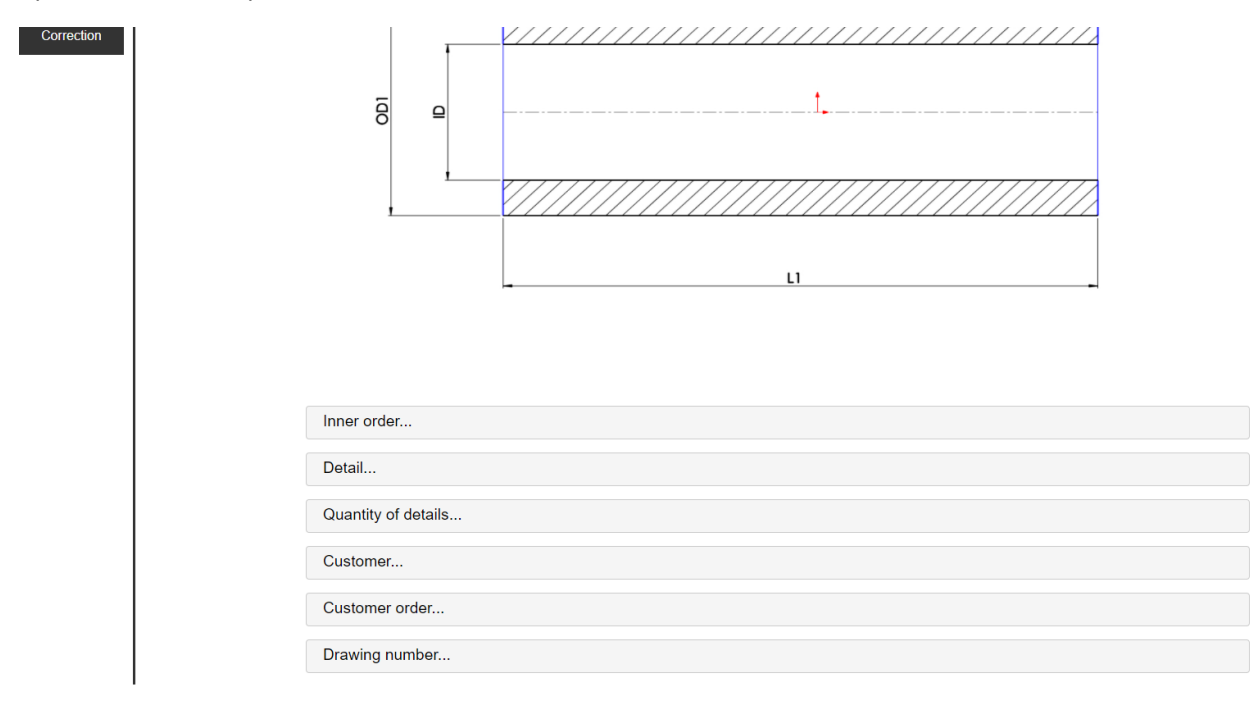

Полетата Inner order..., Detail..., Quantity of details..., Customer..., Customer order... и Drawing number към настоящия момент се попълват ръчно от потребителя. След като бъде завършена втората част на софтуера ще се попълват автоматично след избор на регистрираната в програмата клиентска поръчка.

Под тези полета е разположена следната форма:

| Machined outer diameter (e.g. external scraping)?              |
|----------------------------------------------------------------|
| ⊖Yes ●No                                                       |
| Machined inner diameter (e.g. internal shredding)?             |
| ⊖Yes ●No                                                       |
| Machined lenght (e.g. cutting edges)?                          |
| ⊖Yes ●No                                                       |
| Use the available molds (choose a mold yourself, if suitable)? |
| ⊖Yes ●No                                                       |
|                                                                |
| Do you want to specify a mold?                                 |
| ○ Yes ● No                                                     |
| Choose a material:                                             |
| Materials                                                      |
|                                                                |
| Enter dimensions (mm)                                          |
|                                                                |
| Outher diameter (OD) [mm]                                      |
|                                                                |
| Inner diameter (ID) [mm]                                       |
|                                                                |
| Lenght (L) [mm]                                                |
|                                                                |
| Confirm!                                                       |

Разполагате със следните опции свързани със заготовката:

- Обработва ли се външната повърхност на заготовката?
- Обработва ли се вътрешната повърхност на заготовката?
- Режат ли се крайщата на заготовката?

По подразбиране са зададени стойности "He" на всички опции. При тази ситуация в полетата **Outer** diameter (OD)[mm]..., Inner diameter (ID)[mm]... и Length (L)[mm]... се въвеждат окончателните размери на заготовката с предвидените от вас необходими прибавки за механична обработка, ако се налага такава. В противен случай с промяната на някоя от отметките на полетата Machined outer diameter (e.g. external scraping), Machined inner diameter (e.g. internal shredding) или Machined length (e.g. cutting edges) от стойност "He" на стойност "Да", полетата Outer diameter (OD)[mm]..., Inner diameter (ID)[mm]... и Length (L)[mm]... също се променят в зависимост от приложените условия:

| Machined outer diameter (e.g. external scraping)?                                                                |
|----------------------------------------------------------------------------------------------------|
| ⊖Yes ● No                                                                                                    |
| Machined inner diameter (e.g. internal shredding)?                                                               |
| ⊖Yes ● No                                                                                                    |
| Machined lenght (e.g. cutting edges)?                                                                            |
| ⊖Yes ●No                                                                                                    |
| Use the available molds (choose a mold yourself, if suitable)?                                                   |
| ⊖Yes ●No                                                                                                    |
| Do you want to specify a mold?                                                                                   |
| ○ Yes ● No                                                                                                    |
|                                                                                                    |
| Choose a material:                                                                                               |
| Choose a material:<br>Materials                                                                                  |
| Choose a material:<br>Materials<br>Enter dimensions (mm)                                                         |
| Choose a material:<br>Materials<br>Enter dimensions (mm)<br>Outer diameter (OD) [mm]                             |
| Choose a material:<br>Materials<br>Enter dimensions (mm)<br>Outer diameter (OD) [mm]                             |
| Choose a material:<br>Materials<br>Enter dimensions (mm)<br>Outer diameter (OD) [mm]<br>Inner diameter (ID) [mm] |
| Choose a material:<br>Materials<br>Enter dimensions (mm)<br>Outer diameter (OD) [mm]<br>Inner diameter (ID) [mm] |

В примера полето Outer diameter (OD)[mm]... се е променило до Outer diameter - machined (OD)[mm]... и полето Length (L)[mm]... се е променило до Length - machined (L)[mm]... тъй като сме посочили, че външния диаметър се обработва и дължината се обработва, докато полето Inner diameter (ID)[mm]... е останало непроменено защото сме посочили, че вътрешния диаметър на заготовката не се обработва. В този случай в полетата Outer diameter - machined (OD)[mm]... и Length - machined (L)[mm]... трябва да нанесем размерите отговарящи на обработени повърхнини на тръбата – външен диаметър и дължина. При това положение софтуерът автоматично ще нанесе необходимата прибавка за механична обработка на външния диаметър и свръх дължината на заготовката, гарантиращи получаването на чисти от дефекти повърхнини след механичната обработка. Стойността, която сме нанесли в полето Inner diameter (ID)[mm]... ще остане непроменена защото сме посочили, че вътрешния диаметър не се обработка, което означава, че тази стойност е окончателна.

Ако желаем сами да сложим необходимите прибавки за механична обработка, не трябва да променяме стойностите на полетата Machined outer diameter (e.g. external scraping), Machined inner diameter (e.g. internal shredding) или Machined length (e.g. cutting edges) от стойност "He" на стойност "Да". В този случай трябва да нанесем желаните окончателни размери на заготовката включващи и предвидените прибавки в полетата Outer diameter (OD)[mm]..., Inner diameter (ID)[mm]... и Length (L)[mm].... Така нанесени, тези размери няма да бъдат променяни от софтуера.

По отношение на кокилата, в която ще леете тръбата разполагате с три опции:

 Софтуерът сам да подбере подходяща кокила, ако разполагате с такава в базата данни за кокили. За да използвате тази опция трябва да промените стойността на Use the available molds (choose a mold yourself, if suitable)? от "He" на "Да". В този случай софтуерът ще обработи въведените от вас размери на заготовката, ако сте посочили че повърхнините са обработени ще промени размерите с необходимите прибавки за механична обработка, ще отчете свиването на заготовката в зависимост от избрания от вас материал, ще отчете дебелината на огнеупорното покритие и ще потърси подходяща кокила която ще включи в готовата технология. Ако не разполагате с подходяща кокила също ще бъде изготвена технология, но ще бъдете информирани, че не разполагате с подходяща кокила.

- Вие трябва да посочите кокилата, която ще използвате. В този случай трябва да промените стойността на **Do you want to specify a mold?** от "He" на "Да". Ще се отвори следната форма: Use the available molds (choose a mold yourself, if suitable)?

Do you want to specify a mold?

● Yes ○ No

Moulds:

| Mold number | Select | Dy  | La   | Dv  | Lob  | Description |
|-------------|--------|-----|------|-----|------|-------------|
| 370         |        | 101 | 2564 | 282 | 2712 | -           |
| 304         |        | 67  | 1755 | 190 | 1760 |             |
| 300         |        | 166 | 4248 | 323 | 4400 |             |

Confirm...

| Mold number           | Select |     |      |     | Lob  | Description |
|-----------------------|--------|-----|------|-----|------|-------------|
| 370                   |        | 101 | 2564 | 282 | 2712 | •           |
| 304                   |        | 67  | 1755 | 190 | 1760 |             |
| 300                   |        | 166 | 4248 | 323 | 4400 |             |
| 747                   |        | 61  | 1784 | 180 | 1900 |             |
| Confirm               |        |     |      |     |      |             |
| Materials             |        |     |      |     | ~    |             |
| Enter dimensions (mm) |        |     |      |     |      |             |
| Outer diameter (OD    |        |     |      |     |      |             |
| Inner diameter (ID)   | [mm]   |     |      |     |      |             |
| Lenght (L) [mm]       |        |     |      |     |      |             |
| Confirm!              |        |     |      |     |      |             |

Поставете отметка в полето на кокилата, която ще използвате и след това потвърдете избора си. В този случай формата за въвеждане на размери ще се промени по следния начин:

Полетата Outer diameter (OD)[mm]... и Length (L)[mm]... са забранени за въвеждане на данни, тъй като тези стойности ще бъдат изчислени от софтуера на база размерите на

избраната кокила. Вие трябва да въведете единствено вътрешния диаметър, за който разполагате с опциите обработен/необработен, които разгледахме по-горе.

Ако изберете да използвате тази опция и в същото време стойността на Use the available molds (choose a mold yourself, if suitable)? е "Да", софтуерът автоматично ще я промени на "He". Не е възможно използването на автоматичен избор на кокила, когато вие сте посочили такава – с по-голяма тежест е вашият избор.

Третата опция с която разполагате, е стойностите на Use the available molds (choose a mold yourself, if suitable)? и Do you want to specify a mold? да бъдат "He". В този случай софтуерът няма да търси кокила – ще изготви технология на заготовка за тръба, при която не се интересуваме от наличните кокили в кокилния ни парк.

За да продължите с изготвянето на технология за тръбна заготовка, задължително трябва да посочите материал в полето **Materials...**:

#### Choose a material:

| Materials      | ~ |
|----------------|---|
| Materials      |   |
| 1.4848         |   |
| 1.4852         |   |
| 1.4852micro    |   |
| 1.4856         |   |
| 1.4855         |   |
| GGLZ-320 NiCr2 |   |
| GHB500         |   |
| GHG500         |   |
| GH580          |   |
| GG25           |   |
| 2.4879         |   |
| 1.4462         |   |
| 1.4856         |   |
| GGG50          |   |

След като са въведени всички необходими данни трябва да потвърдим, с което започва създаването на технология.

Пример:

Machined outer diameter (e.g. external scraping)?

○Yes ⊙No

Machined inner diameter (e.g. internal shredding)?

● Yes ○ No

Machined lenght (e.g. cutting edges)?

○Yes ⊙No

Use the available molds (choose a mold yourself, if suitable)?

○Yes ●No

### Do you want to specify a mold?

| ● Yes ○ No |                     |         |     |      |     |      |     |  |  |  |  |
|------------|---------------------|---------|-----|------|-----|------|-----|--|--|--|--|
| 1          | 204                 | J       | 07  | 1/33 | 190 | 1/00 | -   |  |  |  |  |
|            | 300                 |         | 166 | 4248 | 323 | 4400 | - , |  |  |  |  |
|            | Confirm             |         |     |      |     |      |     |  |  |  |  |
|            | Choose a material:  |         |     |      |     |      |     |  |  |  |  |
|            | 1.4852micro ~       |         |     |      |     |      |     |  |  |  |  |
|            | Enter dimensions (n | ım)     |     |      |     |      |     |  |  |  |  |
|            | Outer diameter (OD  | )) [mm] |     |      |     |      |     |  |  |  |  |
|            | 98.4                |         |     |      |     |      | ]   |  |  |  |  |
|            | Lenght (L) [mm]     |         |     |      |     |      |     |  |  |  |  |
|            | Confirm!            |         |     |      |     |      |     |  |  |  |  |

Избрали сме кокила №300, обработен вътрешен диаметър (обработеният размер е ф 98.4 мм.). След което потвърждаваме с **Confirm**:

Отваря се страница с готовата технология:

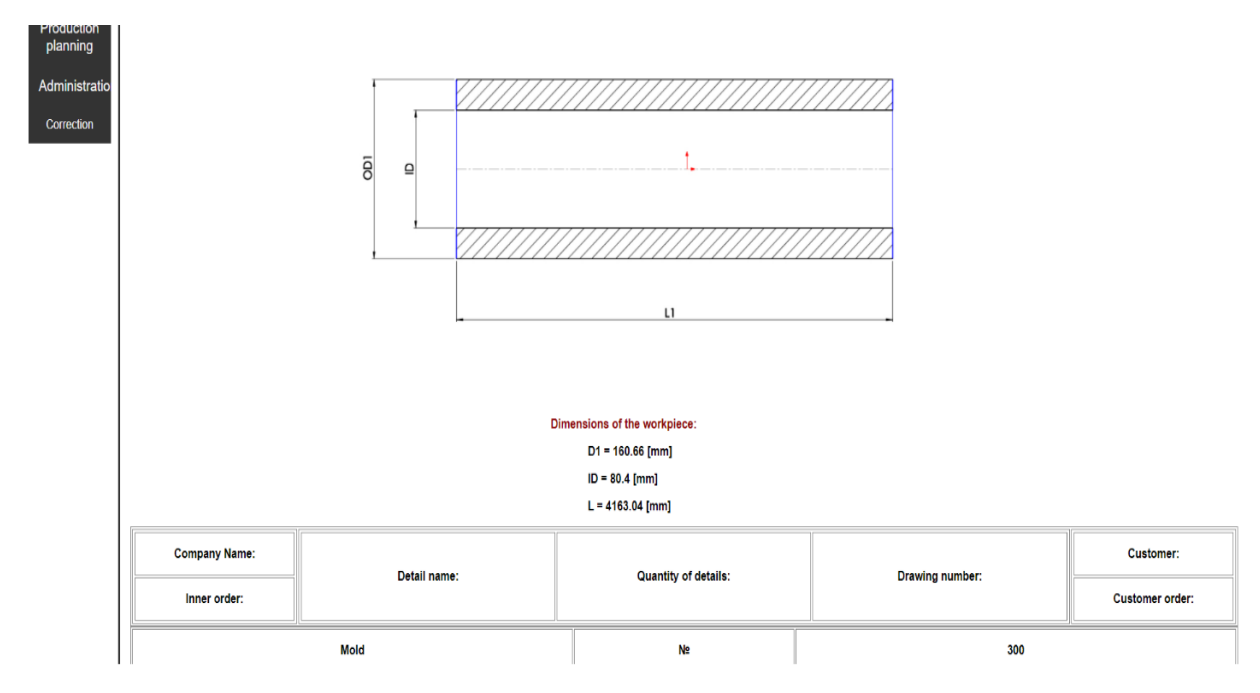

Под скицата на детайлът, който е обект на настоящата технология са посочени размерите на заготовката, която ще произведем с кокила №300. Приехме софтуерът да заложи необходимата прибавка за механична обработка по вътрешния диаметър на заготовката – ние въведохме за размер на обработения вътрешен диаметър ф 98,4 мм., полученият окончателен размер на вътрешния диаметър генериран от софтуера е 80,4 мм, т.е. системата е заложила прибавка за механична обработка по 9 мм. на стена. При обща дебелина на стената на заготовката от 40,13 мм. това е приемлива прибавка за да се гарантира получаването на бездефектен детайл след извършването на механичната обработка.

Следват данните за кокилата, технологичните параметри за леене и параметрите за приготвянето и нанасянето на огнеупорното покритие на кокилата:

|                 | Mold                                     | Ne | 300           |  |  |  |  |  |
|-----------------|------------------------------------------|----|---------------|--|--|--|--|--|
| Activ           | ve diameter of the mold (Dy)             | mm | 166           |  |  |  |  |  |
| Act             | ive length of the mold (La)              | mm | 4248          |  |  |  |  |  |
| Oute            | er diameter of the mold (Dv)             | mm | 323           |  |  |  |  |  |
| Tota            | al length of the mold (Lob)              | mm | 4400          |  |  |  |  |  |
| Flange sock     | et - front (hot) end of the mold - Df1   | mm | 240           |  |  |  |  |  |
| Flange socke    | et - rear (cold) end of the mold - Df2   | mm | 240           |  |  |  |  |  |
| Dimensions o    | of flange - front (hot) end of the mold  | mm | ф235 хф65 х40 |  |  |  |  |  |
| Dimensions of t | the flange - rear (cold) end of the mold | mm | ф235 хф20 х40 |  |  |  |  |  |
| Refractory g    | gasket - front (hot) end of the mold     | mm | ф235 xф65 x5  |  |  |  |  |  |
| Refractory g    | gasket - rear (cold) end of the mold     | mm | ф235 хф20 х5  |  |  |  |  |  |
|                 | Spout - bore diameter                    | mm | ф40           |  |  |  |  |  |
|                 |                                          |    |               |  |  |  |  |  |

| Tech                                                      | nological parameters of casting and crystalliz | ation          |
|-----------------------------------------------------------|------------------------------------------------|----------------|
| Casting weight                                            | kg                                             | 493.37         |
| Rotation speed                                            | min <sup>-1</sup>                              | 1296           |
| Duration of rotation of the mold at maximum speed         | min                                            | 10             |
| Second rotation speed                                     | min <sup>-1</sup>                              | 864            |
| Duration of rotation of the mold at second speed          | min                                            | 20             |
| Temperature of the material in the furnace before pouring | °c                                             | 1630 - 1650    |
| Temperature of the material in the bucket before pouring  | °c                                             | 1510 - 1530    |
| Pouring spout temperature                                 | °C                                             | 650 - 700      |
| Bucket temperature                                        | °c                                             | 600 - 650      |
| Mold temperature before pouring the material              | °c                                             | 80 - 130 - 180 |
| Cool the mold after pouring the material                  | min                                            | 0              |
| Heating the mold after pouring the material               | min                                            | 0              |
| Heating the mold after pouring the material               | min                                            | 0              |

Параметрите със стойност 0 не трябва да се прилагат – в случая системата е преценила, че не е необходимо подгряване или охлаждане на формата в процеса на леене и кристализация.

|                                                                    | Refractory coating of the mold |                          |
|--------------------------------------------------------------------|--------------------------------|--------------------------|
| Type of refractory coating                                         |                                | Al silicate              |
| Refractory coating components                                      | %                              | Al silicate/SIO2 = 70/30 |
| Density of the refractory coating                                  | T/m <sup>3</sup>               | 1.340                    |
| Coating nozzle size                                                | mm                             | 3.0                      |
| Coating device speed                                               | sec/m                          | 39.69                    |
| Flow rate of the refractory coating                                | sec/l                          | 30 - 31                  |
| Spray pressure of the refractory coating                           | MPa                            | 0.18                     |
| Mold temperature when applying the refractory coating              | °c                             | 220 - 240                |
| Speed of rotation of the mold when applying the refractory coating | min <sup>-1</sup>              | 949                      |
| Thickness of the refractory coating                                | mm                             | 1.1 - 1.3                |

Под тази таблица, е разположена формата за изготвяне на материален баланс за материала, който избрахме – 1.4852micro:

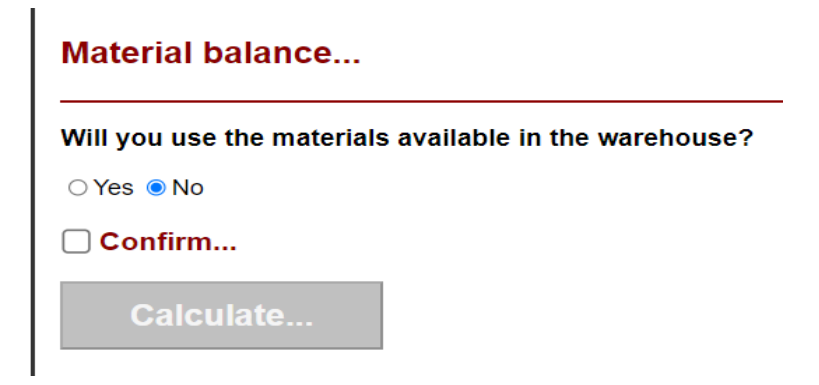

Тук разполагаме с две възможности:

- Да използваме шихтови материали от склада, който сме създали (т.е. имаме налични в реалния склад на фирмата). В този случай отметката трябва да бъде със стойност "Да":

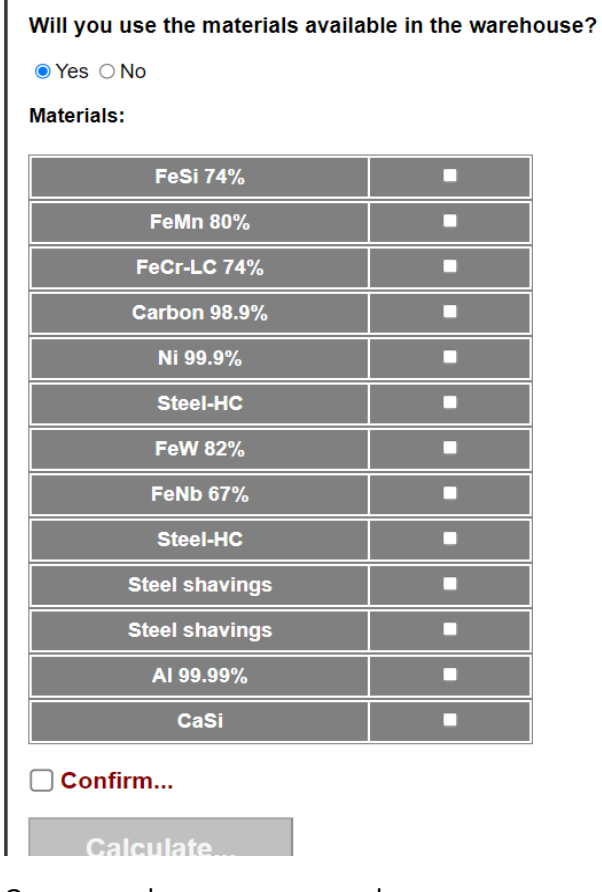

Отваря се форма в която софтуерът ни показва извадка от всички необходими шихтови материали за да се произведе стопилка с марка 1.4852micro. Ако имаме два дублиращи се по име материала и не отбележим, кой ще се използва, софтуерът ще приложи по подразбиране последния нанесен в системата. Освен това се осигурява възможността за използване в шихтата на собствен възврат от механичната обработка – той се включва в баланса единствено след поставяне на отметка срещу него. Ако не поставим такава отметка, шихтата ще бъде изготвена изцяло със свежи материали.

Ако желаем да се изготви материален баланс със материали от нашия склад, но не поставим никъде отметки то тогава баланс ще бъде изготвен с последните нанесени в склада материали и без да се включва възврат.

След като направим избора си, трябва да потвърдим и да натиснем бутона Calculate:

| min                     | С            | Si         | Mn         | Р           | S           | Cr         | Ni           | Мо         | w          | Nb         | V | Ν | Mg | в | Sn | Cu | Ti          | Zr | Sb  |
|-------------------------|--------------|------------|------------|-------------|-------------|------------|--------------|------------|------------|------------|---|---|----|---|----|----|-------------|----|-----|
| max<br>Charge materials | 0.36<br>0.44 | 1.2<br>1.6 | 1.1<br>1.4 | max<br>0.02 | max<br>0.02 | 24.5<br>26 | 32.5<br>33.5 | max<br>0.5 | 0.1<br>0.2 | 1.2<br>1.4 |   |   |    |   |    |    | 0.1<br>0.25 |    | mir |
| kg/100kg                |              |            |            |             |             |            |              |            |            |            |   |   |    |   |    |    |             |    |     |
| Ni: 26.03кг             | -            | -          |            | -           | -           | -          | 99.9         | -          | -          | -          | - | - | -  | - |    |    |             | -  |     |
| FeCrLC: 27.38ĸr         | 0.18         | 0.68       | -          | 0.027       | 0.016       | 74         | •            | -          | -          | -          | - | - | -  | - | -  | -  | -           | -  | -   |
| FeMn: 1.35кг            | 6.34         | 1.88       | 80         | 0.13        | 0.01        | -          | •            | -          | -          | -          | - | - | -  | - | -  | -  | -           | -  | -   |
| FeSi: 1.41кг            | 0.04         | 74         | -          | 0.02        | 0.01        | -          | •            | •          | •          | -          | - | - | -  | - | •  | •  | -           | -  | -   |
| FeNb: 1.63кг            | -            | •          | -          | -           | -           | -          | •            | •          |            | 67         | - | - | -  | - |    |    | -           | -  | •   |
| FeW: 0.18кг             | -            | -          | -          | -           | -           | -          | •            | -          | 82         | -          | - | - | -  | - | -  | -  | -           | -  | -   |
| Carbon: 0.19кг          | 98.9         | 0.012      | -          | -           | -           | -          | •            | -          | -          | -          | - | - | -  | - | -  | -  | -           | -  | -   |
| Steel HC: 21.81ĸr       | 0.25         | 0.08       | 0.24       | 0.01        | 0.01        | -          | •            | •          |            | -          | - | - | -  |   |    |    | -           | -  | -   |
| eel shavings: 20кг      | 0.15         | 0.5        | 0.8        | 0.002       | 0.03        | 25         | 35           | -          | -          | 1.1        | - | - | -  | - | -  | -  | -           | -  | -   |
| Composition:            | 0.411        | 1.419      | 1.266      | 0.012       | 0.007       | 25.27      | 33.017       | -          | 0.15       | 1.319      | - | _ | -  | - | -  | -  | -           | -  | -   |

Генерира се материален баланс за 100 кг. стопилка съгласно границите на химическите елементи, които сме задали при създаването на материал, марка 1.4852 micro и химическите състави на шихтовите материали, които сме въвели при регистрирането им в системата.

Под таблицата са посочени количествата на разкислителите и носителите на микролегиращи елементи (в случая се изисква единствено Ті), които трябва да бъдат добавени към стопилката в леярската кофа преди леене (за една заготовка – в случая са изчислени на база 493.37 кг., колкото тежи нашата заготовка).

Втората възможност, с която разполагаме при изготвянето на материалния баланс е, да използваме вградената в софтуера база с данни за шихтови материали – това е полезно в случай, че желаем да създадем технология с нов за производството ни материал и не поддържаме в склада си необходимите за производството му шихтови материали. В този случай оставяме отметката на "Не" – така е по подразбиране, потвърждаваме и калкулираме:

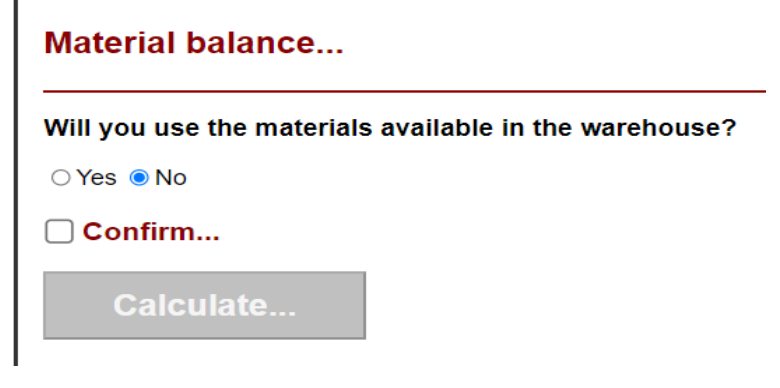

| min         0.36           Charge materials<br>kg/100kg         0.44         1.6           N: 33.08kr         0.05         0.01           FeCrLC: 36.07kr         0.06         1 | 1.1<br>1.4<br>0.01 | -<br>0.02 | 0.02  | 24.5<br>26 | 32.5<br>33.5<br><sup>99.9</sup> | max<br>0.5 | 0.1<br>0.2 | 1.2<br>1.4 |   |   |   |   |     |       | 0.1  |   |     |
|----------------------------------------------------------------------------------------------------|--------------------|-----------|-------|------------|---------------------------------|------------|------------|------------|---|---|---|---|-----|-------|------|---|-----|
| куложу<br>Ni: 33.03кг 0.05 0.01<br>FeCrLC: 36.07кг 0.06 1<br>FeMn: 1.53кг 6.5 1.1                                                                                                | 0.01               | - 0.03    | 0.01  | -          | 99.9                            |            |            |            |   |   |   |   |     |       | 0.25 |   | m   |
| FeCrLC: 36.07кг 0.06 1<br>FeMn: 1.53кг 6.5 1.1                                                                                                    | -                  | 0.03      | 0.02  |            |                                 |            | -          | •          |   |   | - | - |     | 0.02  | •    |   |     |
| FeMn: 1.53кг 6.5 1.1                                                                                                    |                    |           |       | 70         | -                               | -          | -          | -          | - | - | - | - | -   | -     | •    | - | ┢   |
|                                                                                                    | 75                 | 0.2       | 0.04  | -          |                                 | •          |            | •          | • |   |   |   |     | -     | •    | - | ┢── |
| FeSi: 1.2κr 0.01 75                                                                                                    | 0.35               | 0.035     | 0.02  | 0.25       | -                               | •          | -          | •          | - | - | • | - | -   | -     | · ·  | - |     |
| FeNb: 1.94кг 0.5 2.5                                                                                                    | 1.5                | 0.1       | 0.1   | -          | -                               | •          | -          | 67         | - | - | - | - | -   | -     | •    | - |     |
| FeW: 0.19кг 1 1                                                                                                    | 0.6                | 0.06      | 0.05  | •          | -                               | 1          | 80         | •          | • |   | • | • | 0.1 | 0.25  | · ·  | - | 0   |
| Carbon: 0.14кг 98.9 -                                                                                                    | -                  | -         | -     | -          | -                               | -          | -          | -          | - | - | - | - | -   | -     | •    | - |     |
| Steel HC: 25.9кг 0.43 0.31                                                                                                    | 0.3                | 0.03      | 0.025 | 0.05       | 0.05                            | •          | -          | -          | - | - | - | - | -   | 0.1   | •    | - |     |
| Composition: 0.418 1.41                                                                                                    | 5 1.267            | 0.024     | 0.02  | 25.267     | 33.012                          | 0.002      | 0.15       | 1.3        | - | - | - | - | -   | 0.033 | -    | - |     |

Резултатът е аналогичен на първия вариант, но не се предвижда възможност за използване на собствен възврат.

От бутона **Print**, имаме възможност да принтираме технологията или да я запаметим като PDF файл на собствения си компютър.

След въвеждането в употреба на втората част на софтуера, ще бъде възможно запазването на технологията в системата, тъй като тя ще бъде обвързана с планирането на производството, управлението на склада и др.

### 4.2. Технология за цилиндрова втулка.

От менюто изберете Technology/Cylinder liners and reducers:

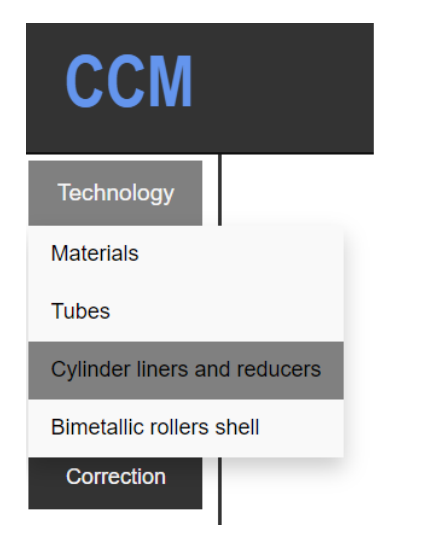

Ще се отвори страницата:

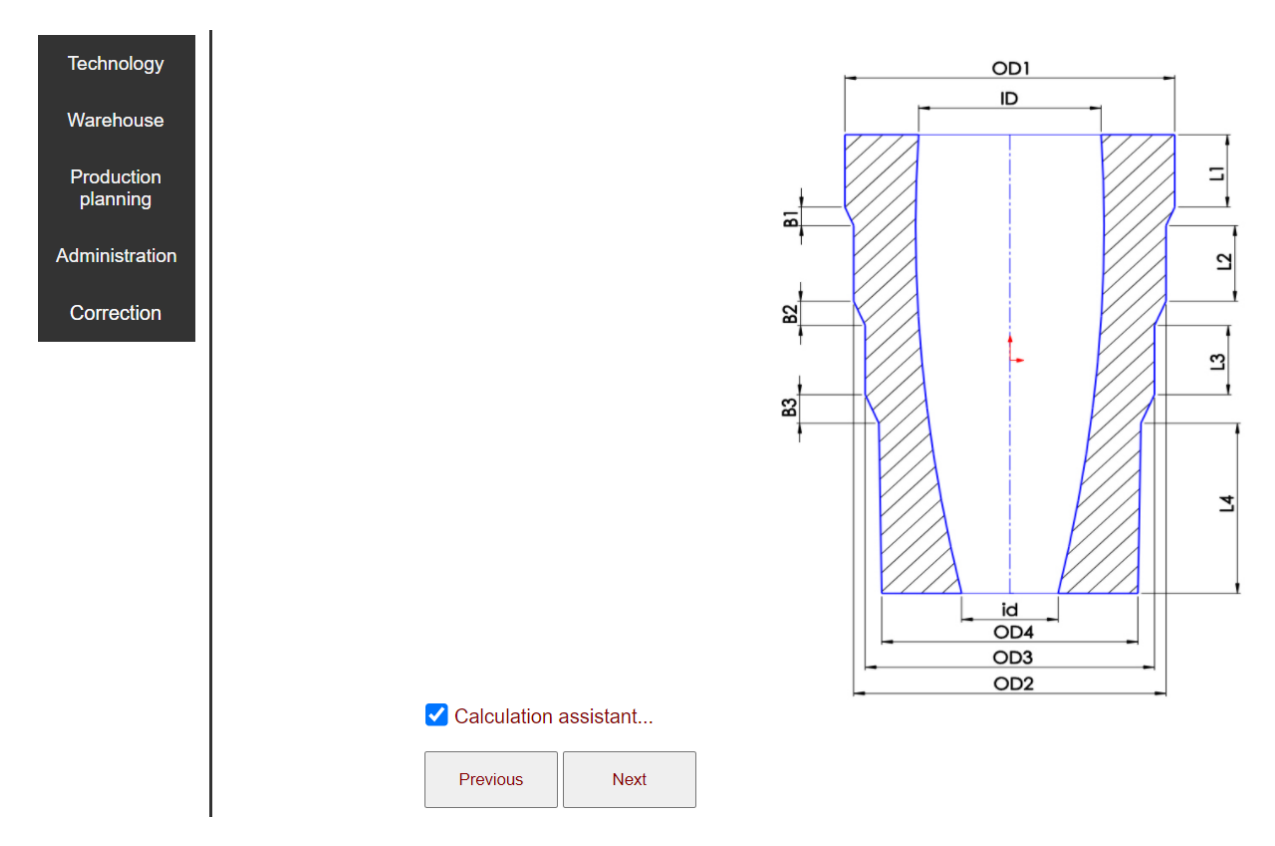

Изберете конфигурацията на заготовката, за която желаете да изготвите технология и поставете отметка в полето Calculation assistant. По този начин значително ще намалите възможността за допускане на грешка при въвеждането на данните, необходими за създаването на технология.

Надолу са разположени полетата Inner order..., Detail..., Quantity of details..., Customer..., Customer order... и Drawing number, подобни на тези, описани в примера за тръбата (т.4.1.). След тях са полетата:

Machine with vertical/horizontal axis? Horizontal axis 
Vertical axis

Machined outer diameter (e.g. external scraping)?

Yes 
No

Machined lenght (e.g. cutting edges)?

Yes 
No

Use the available molds (choose a mold yourself, if suitable)?

Yes 
No

Do you want to specify a mold?

Yes 
No Единствената разлика спрямо примера с тръбата, е полето **Machine with vertical/horizontal axis?**. Това поле определя изборът ни относно машината на която ще произвеждаме детайла – с хоризонтална или вертикална ос. Когато използваме асистента за калкулация, полето се променя динамично в зависимост от изборът, който сме направили – скиците на детайли между които избираме, отразяват действителната ориентация на детайла, която от своя страна определя типа на машината – с хоризонтална или вертикална ос.

Надолу следват:

Materials... Enter dimensions (mm) Outer diameter (OD1) [mm]... Outer diameter (OD2) [mm]... Outer diameter (OD3) [mm]... Outer diameter (OD4) [mm]... Lenght (L1) [mm]... Lenght (L2) [mm]... Lenght (L3) [mm]... Lenght (L4) [mm]... Bevel length (B1) [mm]... Bevel length (B2) [mm] ... Bevel length (B3) [mm]... Inner diameter (ID) [mm]... Inner diameter - lower part (id) [mm]... Rotational speed [min-1]...

Наименованията на полетата за въвеждане на размерите съответстват на размерните индекси на скиците. Когато се използва асистентът за калкулация, полетата които не са необходими променят цвета си и са забранени за въвеждане на данни.

#### Пример:

Избираме следната конфигурация и поставяме отметка на Calculation assistant...:

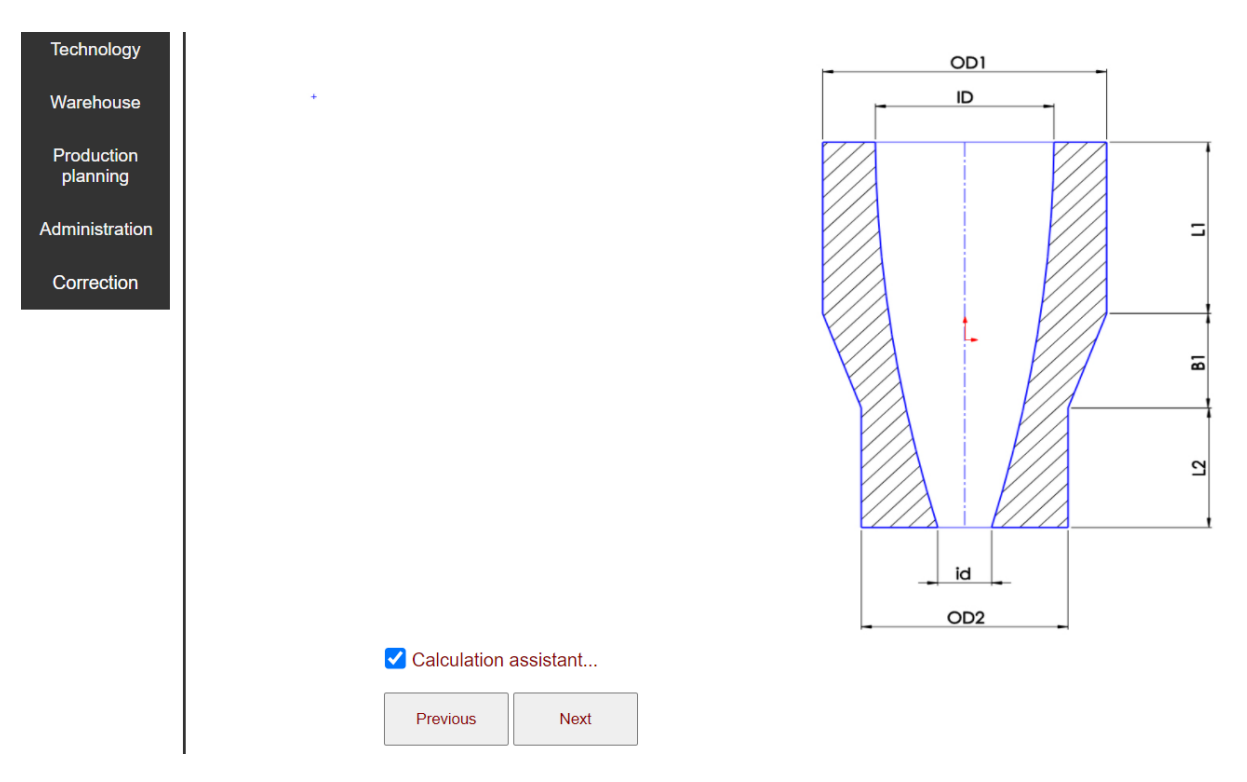

### След това избираме:

Machine with vertical/horizontal axis?

○ Horizontal axis ● Vertical axis

Machined outer diameter (e.g. external scraping)?

```
● Yes ○ No
```

Machined inner diameter (e.g. internal shredding)?

● Yes ○ No

Machined lenght (e.g. cutting edges)?

⊙ Yes ○ No

Use the available molds (choose a mold yourself, if suitable)?

● Yes ○ No

Do you want to specify a mold?

○ Yes ● No

Choose a material:

GG25

Тук сме задали детайлът да бъде с обработени външен, вътрешен диаметър и дължина. Освен това сме посочили, че желаем автоматичен подбор на кокила, ако има подходяща. Материалът, който сме избрали е GG25.

След изборът на конфигурация и поставянето на отметката на асистента за калкулация, полетата за въвеждане на размери са придобили следния вид:

| Outer diameter (OD1) [mm]             |
|---------------------------------------|
| Outer diameter (OD2) [mm]             |
| Outer diameter (OD3) [mm]             |
| Outer diameter (OD4) [mm]             |
| Lenght (L1) [mm]                      |
| Lenght (L2) [mm]                      |
| Lenght (L3) [mm]                      |
| Lenght (L4) [mm]                      |
| Bevel length (B1) [mm]                |
| Bevel length (B2) [mm]                |
| Bevel length (B3) [mm]                |
| Inner diameter (ID) [mm]              |
| Inner diameter - lower part (id) [mm] |
| Rotational speed [min-1]              |
| Confirm                               |

Полетата, които не са необходими за избраната от нас калкулация са забранени.

Въвеждаме размерите на заготовката, която искаме да произведем но трябва да обърнем вниманиена факта че, трябва да въвеждаме размерите на детайла след механична обработка (полетата ни показват какви данни трябва да въведем), тъй като избрахме опциите за обработени външен, вътрешен диаметър и дължина. В този случай софтуерът сам ще добави към размерите които въвеждаме, прибавките за механична обработка.

| 495                                              |
|--------------------------------------------------|
| 480                                              |
| Outer diameter - machined (OD3) [mm]             |
| Outer diameter - machined (OD4) [mm]             |
| 110                                              |
| 230                                              |
| Lenght - machined (L3) [mm]                      |
| Lenght - machined (L4) [mm]                      |
| 90                                               |
| Bevel length - machined (B2) [mm]                |
| Bevel length - machined (B3) [mm]                |
| 300                                              |
| Inner diameter - machined (ID - lower part) [mm] |
| Rotational speed [min-1]                         |

Трябва да обърнем внимание на полетата за вътрешните диаметри и оборотите. Имаме възможност да посочим стойности на вътрешните диаметри в горната и долната част на заготовката – в този случай не можем да нанесем стойност в полето за обороти – софтуерът ще изчисли оборотите спрямо двете стойности на вътрешните диаметри, които сме въвели. Имаме възможност да нанесем стойност на вътрешния диаметър в горната част на заготовката и стойност за оборотите – софтуерът ще определи стойността на вътрешния диаметър в долната част на заготовката. Имайте в предвид, че софтуерът ще провери стойността за обороти, която въвеждате и ако тя е твърде висока или твърде ниска ще ви предупреди и съответно няма да генерира технология. Третата опция, е тази която ще изберем в този пример – нанасяме единствено стойност на вътрешния диаметър в горната част на заготовката – софтуерът сам ще определи стойностите на вътрешния диаметър в долната част на заготовката и оборотите.

След като сме нанесли данните потвърждаваме изборът си и генерираме технология:

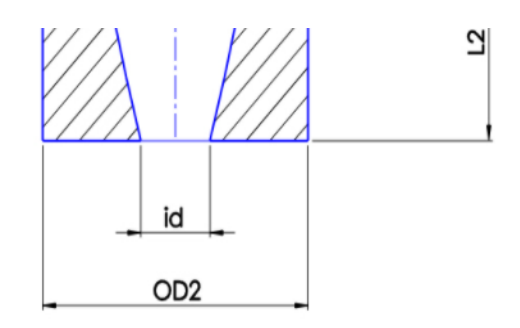

### Dimensions of the workpiece:

OD1 = 509.85 [mm] OD2 = 496.98 [mm] L1 = 148.5 [mm] L2 = 247.5 [mm] B1 = 103.95 [mm] ID = 250 [mm] id = 227 [mm] L = 499.95 [mm]

В горната част на страницата се визуализират размерите на заготовката, която софтуерът ни предлага. След тях следва информацията за кокилата:

| Mold                               | N2 | 240            |
|------------------------------------|----|----------------|
| Active diameter of the mold (Dy1)  | mm | 518            |
| Active diameter of the mold (Dy2)  | mm | 505            |
| Active length of the mold (La1)    | mm | 150            |
| Active length of the mold (La2)    | mm | 250            |
| Bevel length (Sk1)                 | mm | 105            |
| Outer diameter of the mold (Dv1)   | mm | 751            |
| Outer diameter of the mold (Dv2)   | mm | 659            |
| Total length of the mold (Lob)     | mm | 1360           |
| Flange socket - Df1                | mm | 580            |
| Bottom socket - Df2                | mm | 570            |
| Dimensions of flange               | mm | ф572 xф210 x65 |
| Dimensions of bottom               | mm | ф562x65        |
| Refractory gasket - for the flange | mm | φ572 xφ200 x5  |
| Refractory gasket - for the bottom | mm | ф562 хф475 х5  |
| Spout - bore diameter              | mm | ф80            |

Както виждаме от горната таблица, софтуерът е открил подходяща кокила с № 240. Размерите на заготовката, които са посочени, са изчислени на база размерите на кокилата, защото е отчетена дебелината на огнеупорното покритие, свиването и е добавена прибавка за механична обработка към размерите, които въведохме във формата на предходната страница. Всъщност, водещи при избора на кокила са размерите, които ние въвеждаме при създаването на технологията. Ако дори един от размерите не отговаря на изискванията след отчитането на прибавките, свиването и дебелината на огнеупорното покритие, софтуерът ще ни съобщи, че не разполагаме с подходяща кокила и горната таблица ще остане празна, но въпреки това ще се генерират останалите фрагменти от технологията.

| Technological parameters of casting and crystallization                                        |                   |             |  |  |  |  |  |
|------------------------------------------------------------------------------------------------|-------------------|-------------|--|--|--|--|--|
| Casting weight                                                                                 | kg                | 551.99      |  |  |  |  |  |
| Rotation speed                                                                                 | min <sup>-1</sup> | 598.03      |  |  |  |  |  |
| Duration of rotation of the mold at maximum speed                                              | min               | 20          |  |  |  |  |  |
| Second rotation speed                                                                          | min <sup>-1</sup> | 398.69      |  |  |  |  |  |
| Duration of rotation of the mold at second speed                                               | min               | 20          |  |  |  |  |  |
| Temperature of the material in the furnace before pouring                                      | °c                | 1400 - 1420 |  |  |  |  |  |
| Temperature of the material in the bucket before pouring                                       | °c                | 1340 - 1350 |  |  |  |  |  |
| Amount of flux added to the jet from the bucket - after pouring 2/3 of the metal into the mold | kg                | 1.0         |  |  |  |  |  |
| Pouring spout temperature                                                                      | °c                | 650 - 700   |  |  |  |  |  |
| Bucket temperature                                                                             | °c                | 600 - 650   |  |  |  |  |  |
| Mold temperature before pouring the material                                                   | °c                | 60 - 80     |  |  |  |  |  |
| Cool the mold after pouring the material                                                       | min               | 15          |  |  |  |  |  |

В разглеждания случай под информацията за кокилата следват:

|                                                                    | Refractory coating of the mold |           |
|--------------------------------------------------------------------|--------------------------------|-----------|
| Type of refractory coating                                         |                                | SiO2      |
| Component A (water)                                                | I                              | 15        |
| Component B (bentonit)                                             | kg                             | 0.550     |
| Component C (Celite)                                               | kg                             | 6         |
| Density of the refractory coating                                  | T/m <sup>3</sup>               | 1.145     |
| Coating nozzle size                                                | mm                             | 4.0       |
| Coating device speed                                               | sec/m                          | 124.92    |
| Flow rate of the refractory coating                                | sec/l                          | 34        |
| Spray pressure of the refractory coating                           | MPa                            | 0.18      |
| Mold temperature when applying the refractory coating              | °c                             | 200 - 220 |
| Speed of rotation of the mold when applying the refractory coating | min <sup>-1</sup>              | 537       |
| Thickness of the refractory coating                                | mm                             | 1.3 - 1.5 |

| Heat treatment      |      |                 |  |  |  |  |
|---------------------|------|-----------------|--|--|--|--|
| Heating speed       | °C/h | 70°C/h          |  |  |  |  |
| Heating temperature | °c   | 600°C           |  |  |  |  |
| Retention time      | h    | 6.2             |  |  |  |  |
| Cooling speed       | °C/h | 50°C/h to 200°C |  |  |  |  |

#### Material balance...

#### Will you use the materials available in the warehouse?

⊖Yes 🔍 No

Confirm...

Calculate ...

Виждате, че е предложен и режим за термична обработка с цел сваляне на напреженията в заготовката, който е съобразен с избрания материал и дебелина на детайла.

Следва калкулирането на материален баланс по аналогичен начин на показания в примера за тръбата по-горе:

| ● Yes ○ No                           |   |  |  |  |  |
|--------------------------------------|---|--|--|--|--|
| Materials:                           |   |  |  |  |  |
| FeSi 74%                             | • |  |  |  |  |
| FeMn 80%                             |   |  |  |  |  |
| Carbon 98.9%                         |   |  |  |  |  |
| Steel-HC                             |   |  |  |  |  |
| Cast iron                            |   |  |  |  |  |
| Steel-HC                             |   |  |  |  |  |
| Steel shavings                       |   |  |  |  |  |
| FeCr-HC 65%                          |   |  |  |  |  |
| Cast iron                            |   |  |  |  |  |
| Steel shavings                       |   |  |  |  |  |
| Cast iron shavings                   |   |  |  |  |  |
| FeSi inoculant with Ba, Al and<br>Ca |   |  |  |  |  |
| ✓ Confirm                            |   |  |  |  |  |
| Calculate                            |   |  |  |  |  |

| ~        | Confirm |
|----------|---------|
| <u> </u> | •••••   |

Calculate.

| GG25                         | С          | Si       | Mn       | Р          | S           | Cr         | Ni         | Мо | W | Nb | ۷ | N | Mg | В | Sn | Cu | Ti | Zr | Sb  |
|------------------------------|------------|----------|----------|------------|-------------|------------|------------|----|---|----|---|---|----|---|----|----|----|----|-----|
| Charge materials<br>kg/100kg | 2.8<br>3.3 | 1.7<br>2 | 0.5<br>1 | max<br>0.2 | max<br>0.12 | 0.3<br>0.6 | max<br>0.5 |    |   |    |   |   |    |   |    |    |    |    | min |
| FeCrHC: 0.69ĸr               | 4.39       | -        | -        | -          | -           | 65         | -          | -  | - | -  | - | - | -  | • | -  | -  | -  | -  | -   |
| FeMn: 0.79кг                 | 6.34       | 1.88     | 80       | 0.13       | 0.01        |            | -          | -  | • |    | • | • | •  | • | •  | •  | •  | -  | •   |
| FeSi: 2кг                    | 0.04       | 74       | -        | 0.02       | 0.01        | -          | -          | -  | - | -  | - | - | -  | - | -  | -  | -  | -  | -   |
| Carbon: 0.82кг               | 98.9       | 0.012    | -        | -          | -           | -          | -          | -  | - | -  | - | - | -  | - | -  | -  | -  | -  | -   |
| Steel HC: 47.85кг            | 0.25       | 0.08     | 0.24     | 0.01       | 0.01        | -          | -          | -  | - | -  | - | - | -  | - | -  | -  | -  | -  | -   |
| Castiron: 47.85кг            | 4.39       | 0.7      | 0.044    | 0.053      | 0.024       | -          | -          | -  | - | -  | - | - | -  | - | -  | -  | -  | -  | -   |
| Composition:                 | 3.068      | 1.867    | 0.77     | 0.032      | 0.017       | 0.45       | -          | -  | - | -  | - | - | -  | - | -  | -  | -  | -  | -   |

In the bucket:

FeSi inoculant with Ba, Al and Ca: 1.32 kg

Print

4.3. Технология за биметален мелничен вал.

От менюто избираме Technology/Bimetallic rollers shell:

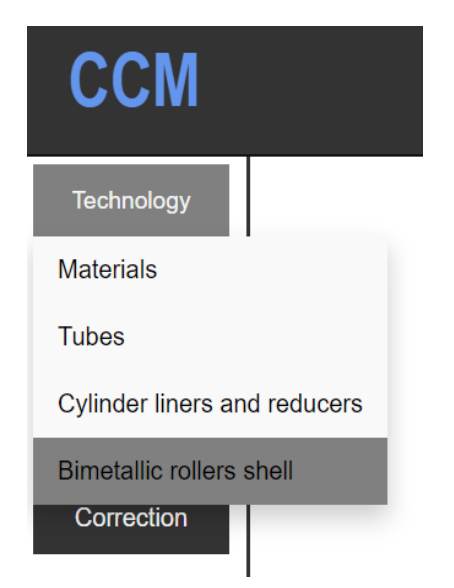

Ще се отвори следната страница:

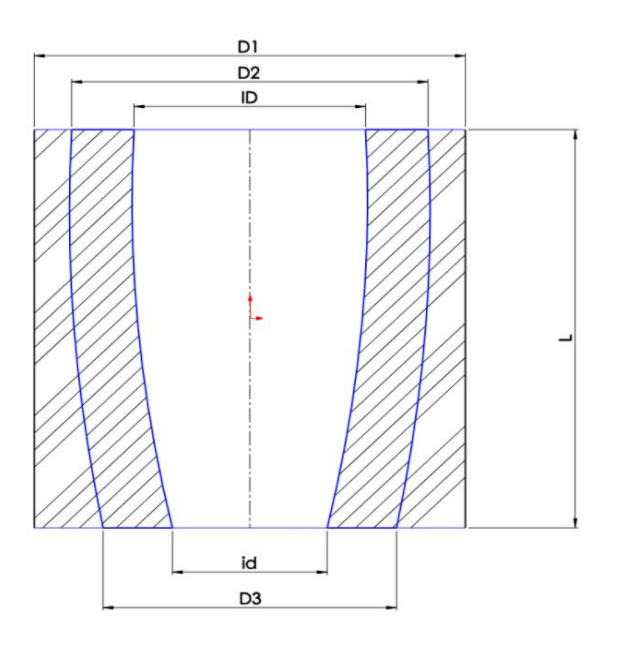

Previous

Next

#### Machine with vertical/horizontal axis?

Machined outer diameter (e.g. external scraping)?

● Yes ○ No

Machined inner diameter (e.g. internal shredding)?

● Yes ○ No

Machined lenght (e.g. cutting edges)?

● Yes ○ No

Use the available molds (choose a mold yourself, if suitable)?

Do you want to specify a mold?

● Yes ○ No

Moulds:

| Mold number | Select | Dy   |
|-------------|--------|------|
| 343         |        | 61   |
| 400         |        | 835  |
| 403         |        | 1030 |

Избираме за целите на този пример, че като стойност на външния, вътрешния диаметър и дължината ще въведем размерите на обработения детайл. Ние ще посочим коя кокила ще използваме – в случая сме избрали кокила № 400. Трябва да се има предвид, че ако кокилата която ние сме посочили не е подходяща, софтуерът ще отчете грешка и няма да генерира технология.

| GHB500                                           |
|--------------------------------------------------|
| GGG50                                            |
| Enter dimensions (mm)                            |
| Outher diameter machined (OD1) [mm]              |
| Thickness of the bleached layer [mm]             |
| Inner diameter - machined (ID) [mm]              |
| Inner diameter - lower part - machined (id) [mm] |
| Rotational speed [min-1]                         |
| Confirm!                                         |

За разлика от предходните два примера, тук трябва да посочим два типа материали – за външния и вътрешния слой на отливката. В случая сме избрали сферографитни чугуни (ледебуритен и перлитен).

Полетата за въвеждане на размери са променени – информират ни, че очакват стойностите за размерите на обработения детайл. В полето **Thickness of bleached layer [mm]...** във всички случаи се въвежда стойността на дебелината на избеления слой, която очакваме да получим в отливката. Софтуерът сам преценява с колко да увеличи теглото на избеления слой, за да гарантира получаването на зададената дебелина в крайното изделие.

Въвеждаме данните:

| Choose a materials                               |
|--------------------------------------------------|
| GHB500                                           |
| GGG50                                            |
| Enter dimensions (mm)                            |
| 800                                              |
|                                                  |
| 35                                               |
|                                                  |
| 490                                              |
| Inner diameter - lower part - machined (id) [mm] |
| Rotational speed [min-1]                         |
| Confirm!                                         |

Полето за дължина на отливката липсва, тъй-като дължината се определя от кокилата, която сме посочили.

И тук, като при примера с цилиндровата втулка разполагаме с различните опции за въвеждане на вътрешните диаметри и оборотите.

Потвърждаваме чрез щракване върху бутона Confirm!.

Отваря се страницата с готовата технология, в горната част на която са визуализирани размерите на заготовката:

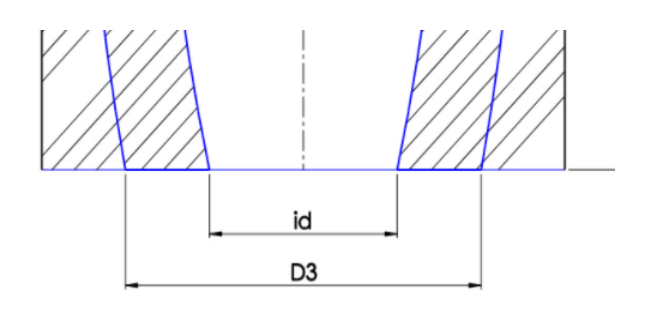

### Dimensions of the workpiece:

D1 = 823.68 [mm] D2 = 730 [mm] D3 = 689 [mm] ID = 430 [mm] id = 359 [mm] L = 1250.37 [mm]

Надолу следват детайлите на технологията:

| Mold                                                    | Nº | 400             |  |  |
|---------------------------------------------------------|----|-----------------|--|--|
| Active diameter of the mold (Dy1)                       | mm | 835             |  |  |
| Active length of the mold (La1)                         | mm | 1263            |  |  |
| Outer diameter of the mold (Dv)                         | mm | 1035            |  |  |
| Total length of the mold (Lob)                          | mm | 1480            |  |  |
| Flange socket - Df1                                     | mm | 940             |  |  |
| Bottom socket - Df2                                     | mm | 940             |  |  |
| Dimensions of flange                                    | mm | ф932 хф629 x100 |  |  |
| Dimensions of bottom                                    | mm | ф932x150        |  |  |
| Refractory gasket - for the flange                      | mm | ф932 хф619 х5   |  |  |
| Refractory gasket - for the bottom                      | mm | ф932 xф805 x5   |  |  |
| Spout - bore diameter                                   | mm | ф80             |  |  |
| Technological parameters of casting and crystallization |    |                 |  |  |

| appus - uni e unameter                                                                                           |                                                         | ψου         |
|----------------------------------------------------------------------------------------------------|---------------------------------------------------------|-------------|
|                                                                                                    | Technological parameters of casting and crystallization | A           |
| Casting weight - first layer                                                                                     | kg                                                      | 1596.32     |
| Casting weight - second layer                                                                                    | kg                                                      | 2206.16     |
| Weight of II layer - I bucket                                                                                    | kg                                                      | 1470.77     |
| Weight of II layer - II bucket                                                                                   | kg                                                      | 735.39      |
| Rotation speed                                                                                                   | min <sup>-1</sup>                                       | 419         |
| Duration of rotation of the mold at maximum speed                                                                | min                                                     | 60          |
| Second rotation speed                                                                                            | min <sup>-1</sup>                                       | 279         |
| Duration of rotation of the mold at second speed                                                                 | min                                                     | 60          |
| Temperature of the material ( I layer) in the furnace before pouring                                             | 'c                                                      | 1400 - 1420 |
| Temperature of the material ( II layer) in the furnace before pouring                                            | 'c                                                      | 1430 - 1450 |
| Temperature of the material (I layer) in the bucket before pouring                                               | 'c                                                      | 1330 - 1340 |
| Temperature of the material (II layer) in the bucket before pouring                                              | 'c                                                      | 1370 - 1380 |
| Amount of flux added to the jet from the bucket - after pouring 2/3 of the metal for the first layer in the mold | kg                                                      | 2.5         |
| Intermediate time between casting of I and II layer                                                              | min                                                     | 4'00"       |
| Pouring spout temperature                                                                                        | 'c                                                      | 650 - 700   |
| Bucket temperature                                                                                               | 'c                                                      | 600 - 650   |
| Mold temperature before pouring the material                                                                     | 'c                                                      | 40 - 60     |
| Cool the mold after pouring the material                                                                         | min                                                     | 0           |
|                                                                                                    | D-6                                                     |             |

|                                                                    | *                 | л               |  |  |  |  |  |  |  |  |  |
|--------------------------------------------------------------------|-------------------|-----------------|--|--|--|--|--|--|--|--|--|
| Refractory coating of the mold                                     |                   |                 |  |  |  |  |  |  |  |  |  |
| Type of refractory coating                                         |                   | SiO2            |  |  |  |  |  |  |  |  |  |
| Component A (water)                                                | I                 | 15              |  |  |  |  |  |  |  |  |  |
| Component B (bentonit)                                             | kg                | 0.550           |  |  |  |  |  |  |  |  |  |
| Component C (Celite)                                               | kg                | 6               |  |  |  |  |  |  |  |  |  |
| Density of the refractory coating                                  | T/m <sup>3</sup>  | 1.145           |  |  |  |  |  |  |  |  |  |
| Coating nozzle size                                                | mm                | 4.0             |  |  |  |  |  |  |  |  |  |
| Coating device speed                                               | sec/m             | 201.36          |  |  |  |  |  |  |  |  |  |
| Flow rate of the refractory coating                                | sec/l             | 34              |  |  |  |  |  |  |  |  |  |
| Spray pressure of the refractory coating                           | МРа               | 0.18            |  |  |  |  |  |  |  |  |  |
| Mold temperature when applying the refractory coating              | 'c                | 200 - 220       |  |  |  |  |  |  |  |  |  |
| Speed of rotation of the mold when applying the refractory coating | min <sup>-1</sup> | 423             |  |  |  |  |  |  |  |  |  |
| Thiokness of the refractory coating                                | mm                | 1.9 - 2.1       |  |  |  |  |  |  |  |  |  |
|                                                                    | Heat treatment    |                 |  |  |  |  |  |  |  |  |  |
| Heating speed                                                      | "C/h              | 70°C/h          |  |  |  |  |  |  |  |  |  |
| Heating temperature                                                | 'c                | 480°C           |  |  |  |  |  |  |  |  |  |
| Retention time                                                     | h                 | 3.7             |  |  |  |  |  |  |  |  |  |
| Cooling speed                                                      | 'сл               | 50°C/h to 200°C |  |  |  |  |  |  |  |  |  |
| L                                                                  |                   | Л               |  |  |  |  |  |  |  |  |  |

Следва калкулирането на материалните баланси за първи и втори слой:

### Will you use the materials available in the warehouse?

●Yes ONo

| Materials | -1 | layer: |  |
|-----------|----|--------|--|
|           |    |        |  |

| FeSi 74%                          |  |
|-----------------------------------|--|
| FeMn 80%                          |  |
| Carbon 98.9%                      |  |
| Ni 99.9%                          |  |
| Steel-HC                          |  |
| Cast iron                         |  |
| Steel-HC                          |  |
| FeV 80%                           |  |
| FeMo 69%                          |  |
| Cast iron                         |  |
| FeSi inoculant with Ba, Al and Ca |  |
| NiMg nodularisers                 |  |
| MgFeSi nodularisers               |  |

#### Materials - II layer:

| FeSi 74                           | • |
|-----------------------------------|---|
| FeMn 80                           | • |
| Carbon 98.9                       | • |
| Ni 99.9                           |   |
| Steel-HC 0.25                     |   |
| Cast iron 4.39                    |   |
| Steel-HC 0.65                     |   |
| Cu 99.9                           |   |
| Cast iron 4.47                    |   |
| FeSi inoculant with Ba, Al and Ca |   |
| NiMg nodularisers 5.9             | • |
| MgFeSi nodularisers 6.5           |   |

#### Confirm...

| le.                          |            |              |              |            |              |            |              |            |   |    |            |   |              |   |    |    |    |    |     |
|------------------------------|------------|--------------|--------------|------------|--------------|------------|--------------|------------|---|----|------------|---|--------------|---|----|----|----|----|-----|
| GHB500                       | С          | Si           | Mn           | P          | S            | Cr         | Ni           | Мо         | W | Nb | V          | Ν | Mg           | В | Sn | Cu | Ti | Zr | Sb  |
| Charge materials<br>kg/100kg | 3.3<br>3.6 | 0.63<br>0.83 | 0.45<br>0.65 | max<br>0.1 | max<br>0.012 | max<br>0.2 | 2.46<br>2.66 | 0.7<br>0.9 |   |    | 0.1<br>0.2 |   |              |   |    |    |    |    | min |
| Ni: 2.56кг                   | -          | -            | -            | -          | -            | -          | 99.9         | -          | - | -  | -          | - | -            | - | -  | -  | -  | -  | -   |
| FeMn: 0.6ĸr                  | 6.34       | 1.88         | 80           | 0.13       | 0.01         | -          | -            | -          | - | -  | -          | - | -            | - | -  | -  | -  | -  | -   |
| FeSi: 0.27кг                 | 0.04       | 74           | -            | 0.02       | 0.01         | -          | -            | -          | - | -  |            | - | -            | - | -  | -  | -  | -  | -   |
| FeV: 0.19кг                  | -          | -            | -            | -          | -            | -          | -            | -          | - | -  | 80         | - | -            | - | -  | -  | -  | -  | -   |
| FeMo: 1.16кг                 | 0.018      | 1.95         | -            | 0.041      | 0.078        | -          | -            | 69         | - | -  | -          | - | -            | - | -  | -  | -  | -  | -   |
| Carbon: 0.4кг                | 98.9       | 0.012        | -            | -          | -            | -          | -            | -          | - | -  | -          | - | -            | - | -  | -  | -  | -  | -   |
| Steel HC: 23.71ĸr            | 0.25       | 0.08         | 0.24         | 0.01       | 0.01         | -          | -            | -          | - | -  | -          | - | -            | - | -  | -  | -  | -  | -   |
| Castiron: 71.12кг            | 4.39       | 0.7          | 0.044        | 0.053      | 0.024        | -          | -            | -          | - | -  | -          | - | -            | - | -  | -  | -  | -  | -   |
| Composition:                 | 3.467      | 0.73         | 0.57         | 0.041      | 0.02         | -          | 2.559        | 0.8        |   | -  | 0.15       |   | -            | - | -  | -  | -  | -  | -   |
| CHREAD after                 | С          | Si           | Mn           | Р          | S            | Cr         | Ni           | Мо         | W | Nb | V          | N | Mg           | В | Sn | Cu | Ti | Zr | Sb  |
| modified<br>min<br>max       | 3.3<br>3.6 | 0.9<br>1.1   | 0.45<br>0.65 | max<br>0.1 | max<br>0.012 | max<br>0.2 | 3<br>3.3     | 0.7<br>0.9 |   |    | 0.1<br>0.2 |   | 0.07<br>0.09 |   |    |    |    |    | min |
| Composition in the bucket    | 3.467      | 1.018        | 0.57         | 0.041      | 0.02         | -          | 3.161        | 0.8        | - | -  | 0.15       | - | 0.081        | - | -  | -  | -  | -  | -   |

In the bucket:

NiMg nodularisers: 15.96 kg

MgFeSi nodularisers: 9.58 kg

| 66600                    | 6              | 31      | INIT       | <b>-</b>    | 3            | UI I        | INI         | WO | vv | UN | v | IN | wig   | Þ | 211 | Cu       |    | 41 | ວມ  |
|--------------------------|----------------|---------|------------|-------------|--------------|-------------|-------------|----|----|----|---|----|-------|---|-----|----------|----|----|-----|
| Charge materi            | 3.4<br>als 3.6 | 1.21    | 0.3<br>0.5 | max<br>0.05 | max<br>0.015 | max<br>0.05 | min<br>0.15 |    |    |    |   |    |       |   |     | 1<br>1.3 |    |    | min |
| kg/100kg                 |                |         |            |             |              |             |             |    |    |    |   |    |       |   |     |          |    |    |     |
| Ni: 0.25кг               | -              | -       | -          | -           | -            | -           | 99.9        | -  | -  | -  | - | -  | -     | - | -   | -        | -  | -  | -   |
| FeMn: 0.4ĸ               | 6.34           | 1.88    | 80         | 0.13        | 0.01         | -           | -           | -  | -  | -  | - | -  | -     | - | -   | •        | -  | -  | -   |
| FeSi: 1.08κ              | 0.04           | 74      | -          | 0.02        | 0.01         | -           | -           | -  | -  | -  | - | -  | -     | - | -   | -        | -  | -  | -   |
| Carbon: 0.41             | кг 98.9        | 0.012   | -          | -           | -            | -           | -           | -  | -  | -  | - | -  | -     | - | -   | -        | -  | -  | -   |
| Си: 1.15кг               | -              | -       | -          | -           | -            | -           | -           | -  | -  | -  | - | -  | -     | - | -   | 99.9     | -  | -  | -   |
| Steel HC: 24.1           | 8кг 0.25       | 0.08    | 0.24       | 0.01        | 0.01         | -           | -           | -  | -  | -  | - | -  | -     | - | -   | -        | -  | -  | -   |
| Castiron: 72.5           | 3кг 4.39       | 0.7     | 0.044      | 0.053       | 0.024        | -           | -           | -  | -  | -  | - | -  | -     | - | -   | -        | -  | -  | -   |
| Compositio               | on: 3.51       | 1 1.312 | 0.413      | 0.042       | 0.02         | -           | 0.25        | -  | -  | -  | - | -  | -     | - | -   | 1.15     | -  | -  | -   |
| CCC50 aff                | C              | Si      | Mn         | Р           | S            | Cr          | Ni          | Мо | W  | Nb | V | N  | Mg    | В | Sn  | Cu       | Ti | Zr | Sb  |
| modified                 | 3.4            | 2.3     | 0.3        | max         | max          | max         | min         |    |    |    |   |    | 0.07  |   |     | 1        |    |    | min |
| min<br>max               | 3.6            | 2.5     | 0.5        | 0.05        | 0.015        | 0.05        | 0.15        |    |    |    |   |    | 0.09  |   |     | 1.3      |    |    |     |
| Composition<br>the bucke | t in<br>t 3.51 | 1 2.417 | 0.413      | 0.042       | 0.02         | -           | 0.25        | -  | -  | -  | - | -  | 0.097 | - | -   | 1.15     | -  | -  | -   |

In the bucket:

FeSi inoculant with Ba, Al and Ca - II layer-I bucket: 5.88 kg

FeSi inoculant with Ba, Al and Ca - II layer-II bucket: 2.94 kg

MgFeSi nodularisers - II layer-I bucket: 27.21 kg

MoFeSi nodularisers - II laver-II bucket: 13.6 ko

Особеното в този случай е съдържанието на таблиците с готовите материални баланси. Ние избрахме чугуни със сфероидална форма на свободния графит. За да постигнем това използваме магнезиеви модификатори, в количества посочени под таблиците. Тези модификатори имат химически състав, който значително променя химическия състав на стопилката след добавянето им в леярската кофа. Поради това, при въвеждането на химически състав на материали със сфероидална форма в системата, същата изисква да се въведат границите на елементите отговарящи на крайния химически състав, който желаем да постигнем. Софтуерът самостоятелно определя количествата на необходимите модификатори в зависимост от марката на материала, отчита химическият им състав, отчита състава който трябва да бъде постигнат в леярската кофа, след което определя границите на химическите елементи в пещта за да гарантира постигането на крайния състав в пещта, а долната част – химическия състав, постигнат след модифицирането.

**Важно:** в определени случаи, софтуерът няма да генерира технология. Вместо нея ще ви покаже съобщение, с което ви съветва да се свържете с нас за обсъждане на технологията, която желаете да генерирате. Това се случва, когато параметрите на технологията са достигнали и преминали определени гранични условия, заложени в програмата. В тези случаи съществува сериозен риск от възникването на брак от некачествена продукция, злополуки свързани със служителите изпълняващи технологията в реалното ви производство или повреди по оборудването.

Важно: технологиите генерирани от софтуера ССМ са със консултативен характер – преди реалното им изпълнение в леярското ви производство, задължително трябва да бъдат проверени и одобрени от лице, представител на вашата организация и притежаващо необходимите опит и квалификация в областта на центробежното леене на детайли от стомани и чугуни с хоризонтална и вертикална ос.